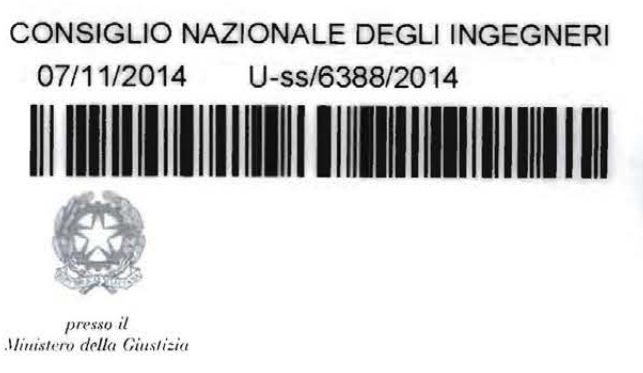

Circ. n. 447/XVIII Sess./2014

DEGLI INGEGNERI

CONSIGLIO NAZIONALE

#### Ai Presidenti dei Consigli degli Ordini territoriali degli Ingegneri Loro Sedi

Oggetto: Processo Civile Telematico - Seminario Informativo - Resoconto

Lo scorso 23 ottobre, su iniziativa del GdL "Ingegneria Forense" coordinato dal Consigliere Andrea Gianasso, si è tenuto a Roma il Seminario informativo sugli adempimenti relativi al Processo Civile Telematico.

Nel corso dell'incontro, anche richiamando le precedenti Circolari CNI n. 380/2014 e n. 397/2014, sono state illustrate le novità introdotte dalla normativa e tutte le procedure riguardanti l'indirizzo di Posta Elettronica Certificata, la Firma Digitale, la registrazione della PEC al ReGIndE, l'accesso ai registri di cancelleria, la gestione dei fascicoli e la trasmissione di atti e documenti.

Per gli Ordini che non hanno partecipato all'incontro e per gli iscritti interessati si comunica che sul sito web CNI, nella parte riservata, è stato pubblicato il file-video del Seminario unitamente al manuale tecnico "Guida al Processo Civile Telematico".

Si fa presente che la registrazione dell'incontro può essere vista scegliendo separatamente il singolo intervento che si intende seguire e che, per quanto riguarda l'iscrizione al portale di Visura, essendo stato nel frattempo modificato il sito, il contenuto del manuale tecnico sostituisce quanto indicato nella registrazione di cui al file-video pubblicato.

Si confida che gli Ordini in indirizzo provvedano a pubblicizzare la presente Circolare comunicandola a tutti gli iscritti, in modo che gli interessati possano avere copia del manuale e, se lo ritengono opportuno, possano seguire lo svolgimento del Seminario, anche solo limitatamente agli interventi di loro interesse.

Cordiali saluti.

IL CONSIGLIERE SEGRETARIO (Ing. Riccardo Pettegatta) ODA

IL PRESIDENTE (Ing Armando Zamptano)

via IV Novembre, 114 00187 Roma, Italy tel, +39 06 6976701 segreteria@eni-online.it segreteria@ingpec.cu www.tuttoingeguere.it

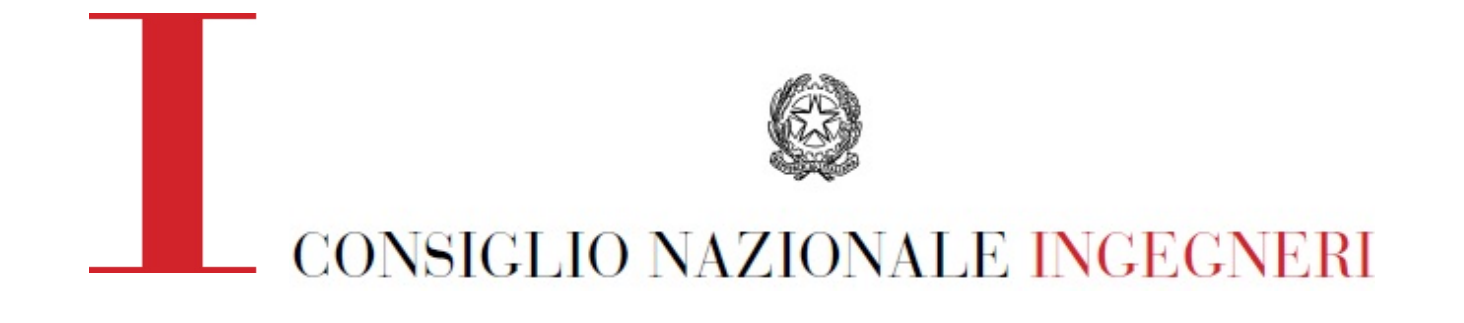

# Guida al Processo Civile Telematico

ottobre 2014

# **GUIDA AL PROCESSO CIVILE TELEMATICO**

#### Premessa

Questa semplice guida vuole essere un aiuto per tutti i CTU che devono adempiere alla registrazione della propria PEC al Registro Generale Indirizzi Elettronici del Ministero della Giustizia (RegIndE) ai sensi dell'art. 9 del provvedimento del 18/07/2011 e che, successivamente, debbano operare nel P.C.T.

Le modalità appresso descritte sono valide solo per coloro che sono in possesso di una Firma digitale "Aruba Key" rilasciata in Convenzione con il Consiglio Nazionale Ingegneri e adottino, quale punto di accesso alla Giustizia quello in Convenzione con la "Lextel".

Il Registro Generale degli indirizzi elettronici è gestito direttamente dal Ministero della Giustizia, nello stesso vengono raccolti tutti i dati identificativi e gli indirizzi di posta elettronica certificata dei soggetti abilitati esterni.

Per potersi iscrivere al ReGIndE, il professionista deve essere munito di:

- ✓ indirizzo di posta elettronica certificata;
- ✓ chiavetta usb "Aruba Key"

#### Indirizzo di posta elettronica certificata

La legge n. 3 del 16 gennaio 2003 ha introdotto nuove disposizioni in materia di innovazione tecnologica nella pubblica amministrazione: in particolare con l'art. 27 è stato diffuso l'uso della posta elettronica nell'ambito dei rapporti tra pubbliche amministrazioni e privati.

Con l'entrata in vigore del D.P.R. n° 68 del 11 febbraio 2005, viene definito il servizio di Posta Elettronica Certificata (P.E.C.): si tratta di un messaggio per il quale è fornita al mittente documentazione elettronica attestante l'invio e la consegna di documenti informatici ed è costituito da un testo del messaggio, dai dati di certificazione e dagli eventuali documenti informatici allegati.

Con il Decreto Legge n. 185 del 29 novembre 2008, il Ministero della Giustizia, al fine di semplificare i rapporti con la Pubbliche Amministrazioni e ridurre i costi amministrativi, ha imposto, a determinate categorie di lavoratori, tra i quali i "*professionisti iscritti in albi ed elenchi istituiti con legge dello Stato*" la comunicazione dell'indirizzo P.E.C. da parte del professionista al proprio Ordine professionale, consultabile, in via telematica, esclusivamente dalle pubbliche amministrazioni.

Esistono molte metodologie per l'attivazione di un proprio indirizzo di posta elettronica certificata, sia gratuite (vedi D.P.C.M. 06.05.2009) sia a pagamento.

Il C.N.I. ha stipulato una convenzione con la società Aruba al fine di attribuire ad ogni iscritto un proprio indirizzo di P.E.C. nella forma <u>nome.cognome.alias@ingpec.eu</u>.

L'attivazione della casella avviene per il tramite del proprio Ordine Provinciale di appartenenza.

Tale convenzione prevede l'attivazione e l'uso gratuito di una casella PEC.

L'adesione alla convenzione del CNI comporta anche l'inserimento dell'indirizzo PEC nell'elenco INI-PEC e la sostituzione di ogni diverso indirizzo PEC precedentemente comunicato dall'iscritto al proprio Ordine.

#### **Firma digitale**

La firma digitale, in informatica, rappresenta l'insieme dei dati in forma elettronica, allegati oppure connessi tramite associazione logica ad altri dati elettronici, utilizzati come metodo di identificazione informatica.

La stessa è stata introdotta dal D.L.vo nº 82 del 07 marzo 2005

Con l'emanazione del decreto legge nº 179 del 18 ottobre 2012, si rende obbligatorio il deposito in via telematica degli atti processuali tra cui le consulenze d'ufficio, le richieste di proroga, le richieste di liquidazione.

Il deposito in via telematica richiede che i documenti debbano essere preventivamente firmati con firma digitale.

Oggigiorno esistono diverse ditte con le quali è possibile sottoscrivere un contratto di firma digitale.

Anche in questo caso il C.N.I. ha stipulato una convenzione con ArubaSign per l'ottenimento del kit di firma Digitale, con l'aggiunta del certificato di ruolo, che consiste nella certificazione del ruolo di Ingegnere iscritto all'Ordine professionale.

Si tratta di un dispositivo del tutto simile ad una penna USB, contenente anche il programma per la firma dei documenti.

2

La richiesta di tale kit avviene direttamente da parte dell'iscritto al portale di Aruba, collegandosi all'indirizzo <u>https://www.pec.it/Convenzioni.aspx</u>, e inserendo il Codice Convenzione FDING1793 e selezionando l'Ordine di appartenenza.

Terminata la procedura di attivazione il kit verrà spedito all'Ordine di appartenenza presso cui l'iscritto potrà recarsi per ritirarlo dopo aver sottoscritto i moduli pre-compilati.

# Registrazione della propria PEC al REGINDE e Accesso ai registri di cancelleria

Con l'introduzione del Registro Generale degli Indirizzi Elettronici (Re.G.Ind.E.), gestito dal Ministero della Giustizia, è possibile effettuare la libera consultazione dei registri di cancelleria e dei fascicoli di causa, escluso il deposito di atti, da parte dei CTU collegandosi al portale dei servizi telematici del Ministero (http://pst.giustizia.it).

Tale accesso, avendo ad oggetto dati sensibili, è consentito esclusivamente agli Avvocati e ai CTU iscritti nel Re.G.Ind.E. (Registro Generale degli Indirizzi Elettronici, gestito dal Ministero della Giustizia per l'invio delle comunicazioni in formato digitale) e, nel caso dei CTU, limitatamente ai procedimenti nei quali risultano costituiti o nominati (v. l'art.7 del Provvedimento 16 aprile 2014 del Ministero della Giustizia).

Per accedere alla consultazione il consulente tecnico dovrà:

- ✓ essere dotato di una casella di Posta Elettronica Certificata (PEC), regolarmente censita nel Re.G.Ind.E.;
- ✓ essere dotato di firma digitale, acquistabile presso diversi fornitori (tra cui le Camere di Commercio).

## Iscrizione al portale di Visura

La presente guida serve a condurre l'iscritto all'interno del portale di Visura per usufruire della convenzione per l'accesso al Processo Civile Telematico.

Dopo aver inserito la firma digitale e aperto il browser internet presente all'interno del dispositivo collegarsi al portale del Consiglio Nazionale Ingegneri (<u>https://www.tuttoingegnere.it/PortaleCNI</u>), effettuare il Login nell'area riservata agli iscritti, selezionare la voce di menu Trasparenza poi Convenzioni e cliccare sul link Visura.

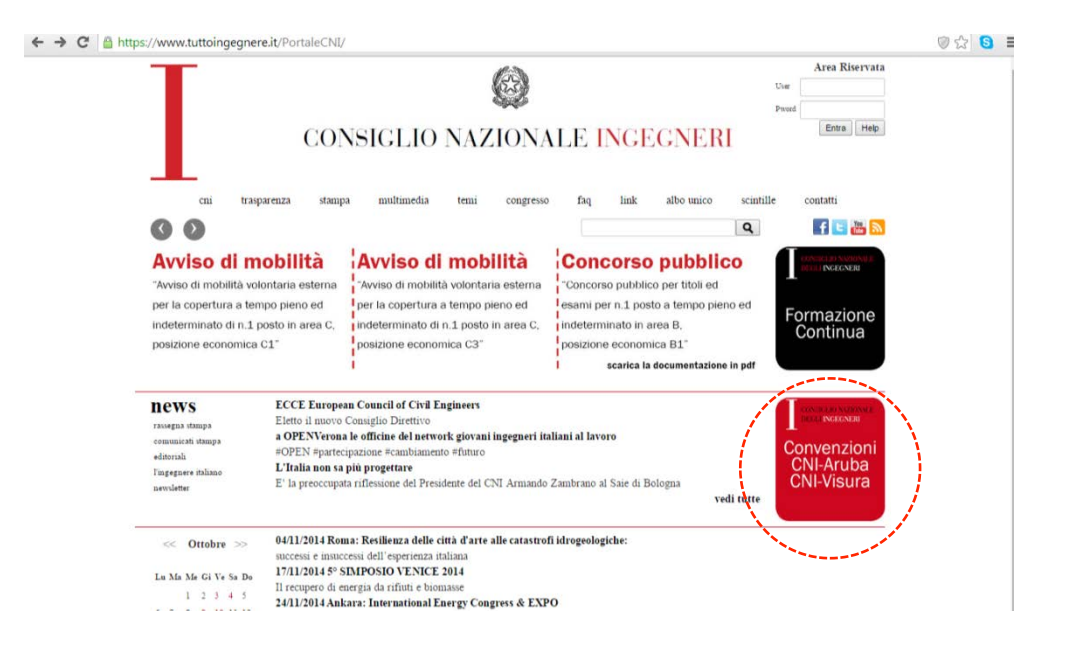

Si aprirà così il portale in convenzione con il CNI

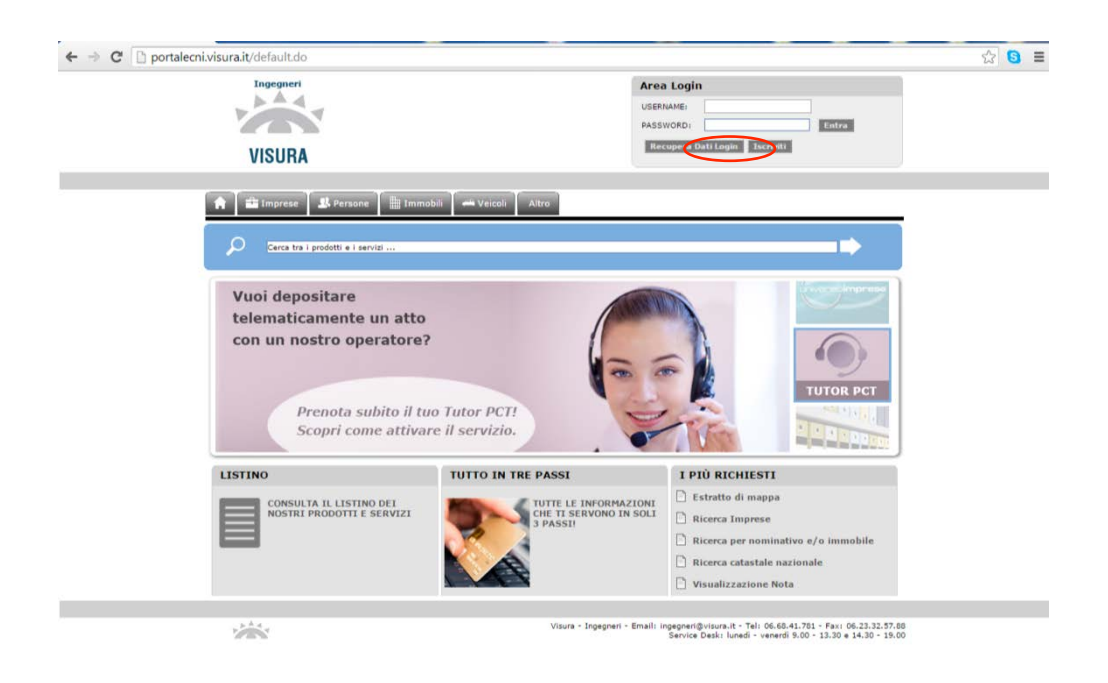

A questo punto occorre, preliminarmente, procedere con l'iscrizione utilizzando il pulsante **lscriviti**.

Si aprirà una nuova pagina nella quale occorrerà inserire i propri dati anagrafici, il codice fiscale, l'indirizzo mail, username etc.

Al termine della compilazione, cliccando sul tasto **Salva**, posto in fondo alla pagina, l'operazione d'iscrizione verrà conclusa e il sistema invierà, automaticamente, una mail all'indirizzo indicato in fase di registrazione, con la password per l'accesso al sistema.

Nella stessa mail è presente un collegamento per confermare l'iscrizione.

Cliccando su tale collegamento si aprirà una nuova pagina dove sarà possibile cambiare la propria password.

Al termine dell'operazione il sistema permetterà all'iscritto di entrare con il proprio profilo, nel portale delle Banche Dati.

| <b>b A</b> d                                    |                                             |                             | Benv M                    | larco                         |
|-------------------------------------------------|---------------------------------------------|-----------------------------|---------------------------|-------------------------------|
| VISURA                                          |                                             |                             | Liste Profilo             | Conto Logout                  |
|                                                 |                                             |                             | II saldo                  | sul tuo conto è di 0,00 €     |
| 🔒 🔛 Banche Dati                                 | 🟥 Imprese 🛛 🤱 Persone 🛛 🏥                   | Immobili 🛹 Veicoli 🖌        | Altro                     |                               |
| D Cerca tra i pro                               | dotti e i servizi                           |                             |                           |                               |
| and a second                                    | from another                                |                             |                           |                               |
| Guida al Portale                                | Aree Tematiche<br>Interroga singolarmente l | e Banche Dati Ufficiali d   | della P.A.                |                               |
| Il Tuo Profilo                                  | CAMERA DI COMMERCIO                         | CATASTO E                   | UNIVERSO ACIPRA           | SERVIZI IN DIFFERITA          |
| Versamento                                      | registroimprese                             | amin.                       | /CI                       | SERVIZI In Differita          |
| Banche Dati e Servizi<br>Homepage Banche Dati e | VISURE CON VISURISTA IN                     | INFORMAZIONI                | PLANIMETRIE               |                               |
| Servizi<br>- Elenco delle Sessioni              | CONSERVATORIA                               | INVESTIGATIVE               |                           |                               |
| Chiedi al Service Desk                          |                                             | Commission                  |                           |                               |
| Listino<br>Gestione PEC                         | Oppure richiedi informazio                  | oni integrate in un unico   | o ambiente con il navigat | ore                           |
| Ricerca News                                    |                                             | 6                           | mprose                    |                               |
|                                                 | registroimprese                             | àr.<br>Suar                 |                           |                               |
|                                                 | Servizi e Informazioni Giu                  | ridiche                     |                           |                               |
|                                                 | PUNTO DI ACCESSO AL<br>PROCESSO TELEMATICO  |                             |                           |                               |
|                                                 | Altri Servizi                               |                             |                           |                               |
|                                                 | POSTEL - RACCOMANDATA                       | VERSO                       | FIRMA DIGITALE            | EUROPEAN BUSINESS<br>REGISTER |
|                                                 | CHERTE                                      | 1 m m                       | FIRMA   Digitale >        |                               |
|                                                 | Postel                                      | Verso                       |                           |                               |
|                                                 | RI.VISUAL                                   | FATTURAZIONE                |                           |                               |
|                                                 | RI.VISUAL                                   | FATTURAZIONE<br>ELETTRONICA |                           |                               |

In alto è possibile conoscere il proprio saldo e cliccando sul simbolo dell'euro (€), si potrà analizzare il proprio portafoglio virtuale ...

|                                                                                                  | Benvenuto Sartini                                                                    | Marco             |                    |
|--------------------------------------------------------------------------------------------------|--------------------------------------------------------------------------------------|-------------------|--------------------|
| VICIDA                                                                                           | Liste Profil                                                                         | €<br>Conto        | <b>U</b><br>Logout |
| VISUNA                                                                                           |                                                                                      |                   |                    |
| 🔒 🔛 Banche Dati                                                                                  | 📸 împrese 🗍 🥵 Persone 🗍 🛅 îmmobili 🥤 🖛 Veicoli 🗍 Aîtro                               | an the conte e of | 0,00 €             |
| 🔎 Cerca tra i pro                                                                                | lotti e i servizi                                                                    |                   |                    |
| Chi siamo                                                                                        | Consultazione Conto                                                                  |                   |                    |
| Guida al Portale<br>Il Tuo Profilo<br>Il Tuo Conto                                               | Banca Dati: Tutte le Banche Dati V<br>Tipologia movimento: TUTTE LE MOVIMENTAZIONI V |                   |                    |
| <ul> <li>Modulo di versamento</li> <li>Attivazione Visura card</li> <li>I tuoi ordini</li> </ul> | Periodo:                                                                             | gg. O             | Ultimi 90 gg.      |
| Consultazione Fatture                                                                            |                                                                                      |                   |                    |
| Versamento<br>Banche Dati e Servizi<br>Chiedi al Service Desk                                    | Pagina 1 di 1 - Record Totali: 1                                                     |                   | Cerc               |
| Listino<br>Gestione PEC<br>Ricerca News                                                          | Data Addebito _j Importo(EURO) Tipologia Nome servizio<br>Debito Credito Movimento   | Not               | a Dett.            |
|                                                                                                  | 28/10/2014 - 0,00 APERTURA<br>CONTO                                                  |                   |                    |
|                                                                                                  | Subtotali Periodo 0,00 0,00                                                          |                   |                    |
|                                                                                                  | Totale Periodo 0,00                                                                  |                   |                    |
|                                                                                                  | Totale Saido: 0,00 C al: 28/10/2014                                                  |                   |                    |
|                                                                                                  | 1<br>Esporta come: xls pdf                                                           |                   | Stampa             |
|                                                                                                  |                                                                                      |                   |                    |

... effettuare ricariche attraverso il **Modulo di versamento**.

| Ingegneri                 | Benvenuto Sartini Marco                                |  |  |
|---------------------------|--------------------------------------------------------|--|--|
|                           | ★ ≗ € ⊍                                                |  |  |
| VISURA                    | Liste Profilo Conto Logout                             |  |  |
|                           | Il saldo sul tuo conto è di 0,00 €                     |  |  |
| 🔒 💠 Banche Dati           | 🏥 Imprese 🛛 🥵 Persone 🗍 🏢 Immobili 🗍 🚧 Veicoli 🗍 Altro |  |  |
|                           |                                                        |  |  |
|                           |                                                        |  |  |
| Cerca tra i prodo         | otti e i servizi                                       |  |  |
|                           |                                                        |  |  |
| Chi siamo                 | Modulo Versamento                                      |  |  |
| Guida al Portale          | Saldo: 0,00                                            |  |  |
| Il Tuo Protilo            | Importo da Versare:                                    |  |  |
| Il Tuo Conto              | Modalità Pagamento: ASSEGNO V                          |  |  |
| - Modulo di versamento    | BOLLETTINO POSTALE                                     |  |  |
| - Attivazione Visura card | PREPAGATO DEPOSITO CARTA DI CREDITO HE.                |  |  |
| - I tuoi ordini           | CONTANTI                                               |  |  |
| - Consultazione Fatture   | Indietro - Avanti                                      |  |  |
| Versamento                |                                                        |  |  |
| Chiedi al Semice Deck     |                                                        |  |  |
| Chiedi al Service Desk    |                                                        |  |  |
| Cestione DEC              |                                                        |  |  |
| Ricarca News              |                                                        |  |  |
|                           |                                                        |  |  |
|                           |                                                        |  |  |
|                           |                                                        |  |  |
|                           |                                                        |  |  |
|                           |                                                        |  |  |
|                           |                                                        |  |  |
|                           |                                                        |  |  |

Come si può notare il versamento può essere effettuato in molteplici modi.

Scelto l'importo e la metodologia, andando **Avanti**, si entrerà nelle nuove pagine dove verranno specificate le istruzioni per il versamento.

Una volta caricato il portafoglio, si potrà accedere, al Punto di Accesso al Processo Civile Telematico, presente nella pagina relativa alle **Banche Dati**, selezionando l'icona di seguito riportata. Una volta entrati verrà richiesto di inserire il PIN del proprio dispositivo di firma digitale. A questo punto il sistema richiederà di effettuare l'iscrizione al Punto di Accesso e il pagamento del canone annuale di accesso al servizio in convenzione con il CNI, che verrà detratto dal portafoglio virtuale.

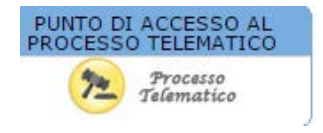

## **Guida operativa**

Preliminarmente occorre verificare se il proprio Ordine di appartenenza ha comunicato gli indirizzi PEC dei propri iscritti al Tribunale.

Nel caso in cui il proprio Ordine di appartenenza non abbia ancora comunicato gli indirizzi PEC dei propri iscritti al Tribunale occorre seguire la presente guida operativa (da step 1 a step 24).

Nel caso in cui, invece, il proprio Ordine di appartenenza avesse già provveduto a comunicare gli indirizzi PEC dei propri iscritti al Tribunale, allora dopo aver effettuato la registrazione del solo certificato (da step 1 a step 8) potrà passare direttamente alla consultazione eseguendo il login (da step 20 a step 24)

E' bene precisare che la guida relativa all'iscrizione al Re.G.Ind.E. era già stata allegata alla circolare n° 380 del Consiglio Nazionale degli Ingegneri del 05 giugno 2014.

**STEP 1** Dopo aver inserito Aruba Key nel PC, cliccare sulla directory Aruba Key ed aprire l'applicazione Aruba Key cliccando su "autorun".

| Preferiti           | Nome                | Ultima modifica  | Тіро               | Dimensione |
|---------------------|---------------------|------------------|--------------------|------------|
| Desktop             | .fseventsd          | 09/10/2012 22:04 | Cartella di file   |            |
| 📕 Download          | .Spotlight-V100     | 09/10/2012 22:04 | Cartella di file   |            |
| 🔢 Risorse recenti   | 📗 .Trashes          | 09/10/2012 22:04 | Cartella di file   |            |
| Stopbox             | 7-ZipPortable       | 28/04/2011 13:04 | Cartella di file   |            |
|                     | 🌽 AbiWordPortable   | 28/04/2011 13:04 | Cartella di file   |            |
| Questo PC           | BackupSupport       | 28/04/2011 13:04 | Cartella di file   |            |
| 📔 Desktop           | 퉬 Documenti         | 28/04/2011 13:04 | Cartella di file   |            |
| 👔 Documenti         | FileZillaPortable   | 28/04/2011 13:04 | Cartella di file   |            |
| 🐌 Download          | 퉬 FirefoxPortable   | 28/04/2011 13:05 | Cartella di file   |            |
| 📔 Immagini          | 퉬 Launcher          | 28/04/2011 13:05 | Cartella di file   |            |
| Musica              | 🎍 Main              | 28/04/2011 13:06 | Cartella di file   |            |
| J Video             | ThunderbirdPortable | 28/04/2011 13:06 | Cartella di file   |            |
| 🊢 Disco locale (C:) | 퉬 utility           | 28/04/2011 13:06 | Cartella di file   |            |
| 🚸 Aruba Key (E:)    | Trashes             | 09/10/2012 22:04 | File TRASHES       | 4 KB       |
| KINGSTON (H:)       | hidden .            | 10/12/2010 03:02 | File HIDDEN        | 1 KB       |
|                     | 🖞 autorun           | 10/12/2010 03:03 | Applicazione       | 208 KB     |
| Rete                | autorun 👔           | 18/04/2012 18:33 | Informazioni di in | 1 KB       |
|                     | 🐠 icon              | 10/12/2010 03:03 | lcona              | 23 KB      |
|                     | licenses            | 18/04/2012 18:32 | Documento di testo | 131 KB     |

Se il Certificato della propria Firma Digitale non è stato installato sul proprio PC procedere con gli step da 2 a 7, altrimenti passare direttamente allo step 8.

#### **STEP 2** Cliccare su Utilities

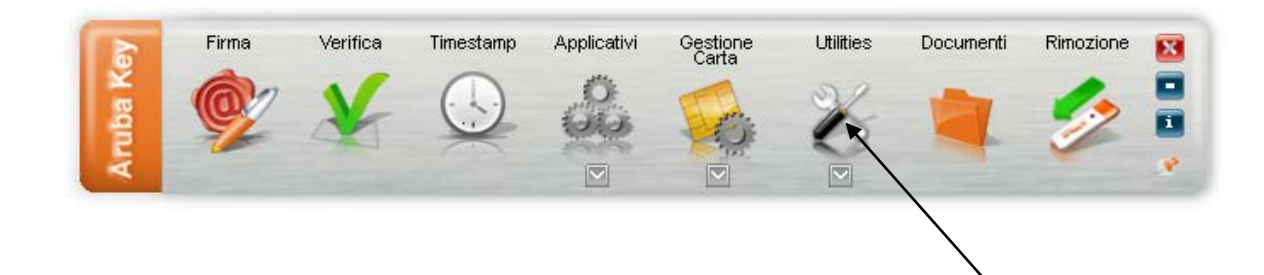

Installare il certificato sul PC

STEP 3 Cliccare, quindi, su "Import" Certificato

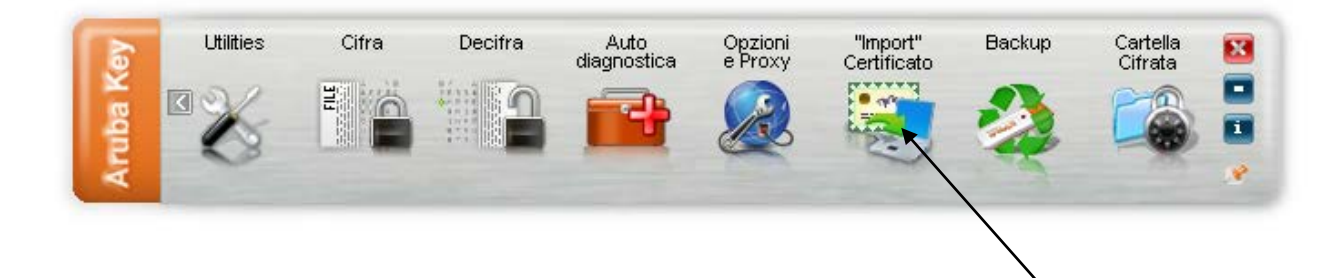

STEP 4 Cliccare su "OK" per proseguire con l'installazione del certificato

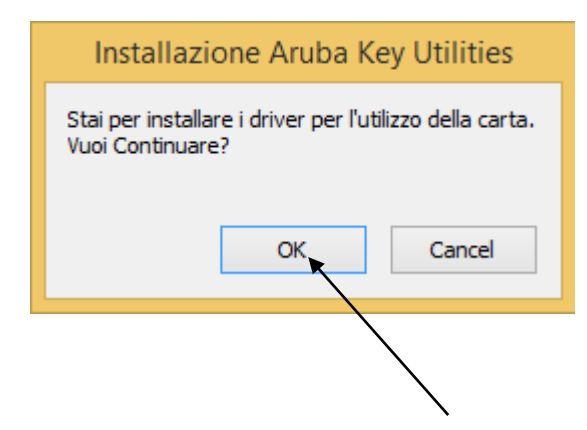

STEP 5 Cliccare su "OK" per proseguire con l'installazione del certificato

|   | Installer Language        |
|---|---------------------------|
| 4 | Please select a language. |
|   | Italiano 🗸                |
|   | OK                        |

STEP 6 Cliccare su "Avanti" per proseguire con l'installazione del certificato

| Installazione di Bit <sup>4</sup> | 4id - CSP PKCS11 Oberthur 1.3.1.7 🛛 🗖 📉 🗙                                                                                                    |
|-----------------------------------|----------------------------------------------------------------------------------------------------|
|                                   | Benvenuti nel programma di<br>installazione di Bit4id - CSP PKCS11<br>Oberthur 1.3.1.7<br>Questo programma installerà Bit4id - CSP PKCS11 Oberthur<br>1.3.1.7 nel vostro computer.                                                                        |
|                                   | Si raccomanda di chiudere tutte le altre applicazioni prima di<br>iniziare l'installazione. Questo permetterà al programma di<br>installazione di aggiornare i file di sistema senza dover<br>riavviare il computer.<br>Per proseguire, scegliere Avanti. |
|                                   | Avanti > Annulla                                                                                                    |

**STEP 7** Cliccare su "accetto le condizioni della licenza" e poi su "Installa" per proseguire con l'installazione del certificato

| Installazione d                                                                                                    | i Bit4id - CSP PKCS11 Oberthur 1.3.1.7 🛛 🗖                                                                                                    |
|----------------------------------------------------------------------------------------------------|----------------------------------------------------------------------------------------------------|
|                                                                                                    | Licenza d'uso                                                                                                    |
| <b>id</b>                                                                                                    | Prego leggere le condizioni della licenza d'uso prima di installar<br>Bit4id - CSP PKCS11 Oberthur 1.3.1.7.                                                                                                    |
| Premere Page Down p                                                                                                    | er vedere il resto della licenza d'uso.                                                                                                    |
| BIT4ID                                                                                                    | ^                                                                                                    |
| Contratto di lic                                                                                                    | cenza per il Software                                                                                                    |
| INTEGRALE O PARZIA<br>DELLE CONDIZIONI I<br>PRESENTE CONTRATT<br>SIA STATO NEGOZIA<br>Se si accettano i termiri<br>accettare i termini della<br>avviare l'installazione : | ALE DEL SOFTWARE COMPORTA L'ACCETTAZIONE DELTERMINI E<br>DEL PRESENTE CONTRATTO. L'UTENTE ACCONSENTE CHE IL<br>TO È VALIDO ALLA PARI DI QUALSIASI ALTRO CONTRATTO CHE<br>ATO E SOTTOSCRITTO. QUALORA L'UTENTE NON ACCETTI I V<br>ni della licenza d'uso, selezionare la casella sottostante. È necessario<br>a licenza d'uso per installare Bit4id - CSP PKCS11 Oberthur 1.3.1.7. Pe<br>selezionare Installa. |
|                                                                                                    | ni della licenza                                                                                                    |
| nstall System v1.0                                                                                                    |                                                                                                    |
|                                                                                                    |                                                                                                    |
|                                                                                                    | < Indietro Inetalla Annulla                                                                                                    |
|                                                                                                    | < Indietro Inetalla Annulla                                                                                                    |
|                                                                                                    | < Indietro Inetalla Annulla                                                                                                    |

STEP 8 Cliccare su "Fine" per concludere l'installazione del certificato

| Completata                                                                                                    |                                                                                                    |                                                                                              |                                                                               |                                    |
|----------------------------------------------------------------------------------------------------|----------------------------------------------------------------------------------------------------|----------------------------------------------------------------------------------------------|-------------------------------------------------------------------------------|------------------------------------|
| Cartella di destinazion<br>e-NolgnoreVer: C:\Wi<br>OS update lang: ENU                                                                                | ne: C:\Windows\system32<br>indows\system32\bit4extplo                                                                                            | a.dll                                                                                        |                                                                               | 1                                  |
| Cartella di destinazion<br>+ 64 PKI OKI<br>Cartella di destinazion<br>Creato il programma d<br>C:Windows\system3<br>Esecuzione: "C:Wind<br>Completata | ne: C:\Users\Windows\App<br>ne: C:\Program Files (x86)\E<br>di disinstallazione: C:\Progra<br>32\bit4upki-store.dll<br>dows\system32\rundll32.ex | Data\Local\Temp<br>3it4ld\Bit4id - CSI<br>am Files (x86)\Bi<br>RunImport:<br>e " "C:\Windows | )\nsd3C33.tmp<br>P PKCS11 Obe<br>t4Id\Bit4id - C:<br>Server<br>s\system32\bit | o<br>srthur<br>SP PKC<br>t4upki-st |
| all System v1.0                                                                                                    |                                                                                                    |                                                                                              |                                                                               |                                    |
|                                                                                                    |                                                                                                    | < Indietro                                                                                   | Fine                                                                          | Annull                             |

**STEP 9** Utilizzando il browser Firefox Mozilla, preferibilmente quello fornito con il dispositivo per la firma elettronica Aruba Key:

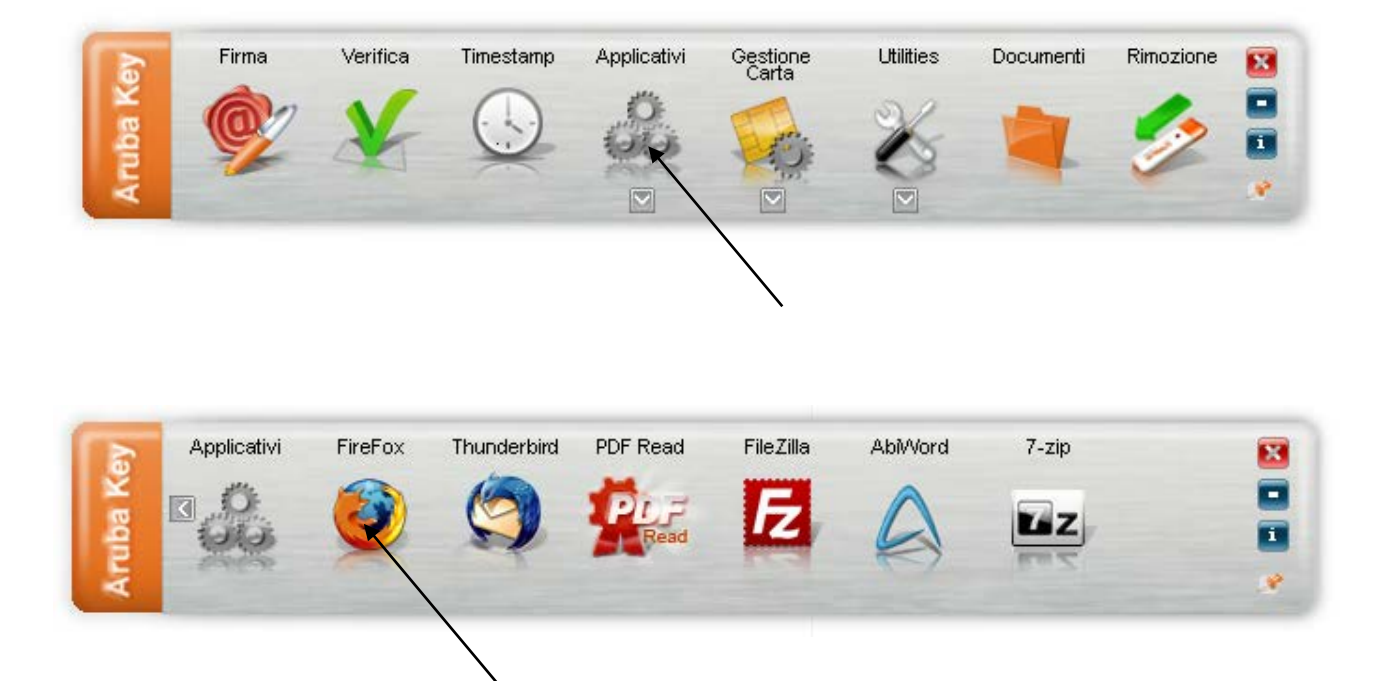

andare al seguente indirizzo http://pst.giustizia.it/PST/.

Apparirà questo messaggio che ci segnala che il sito visitato non è certificato in sicurezza. Selezionare "sono consapevole dei rischi".

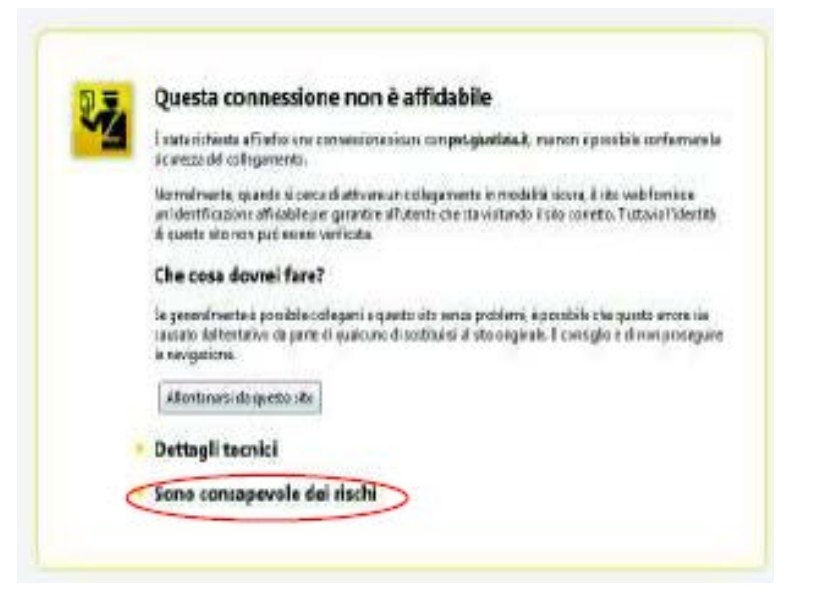

STEP 10 Cliccare su "Aggiungi eccezione"

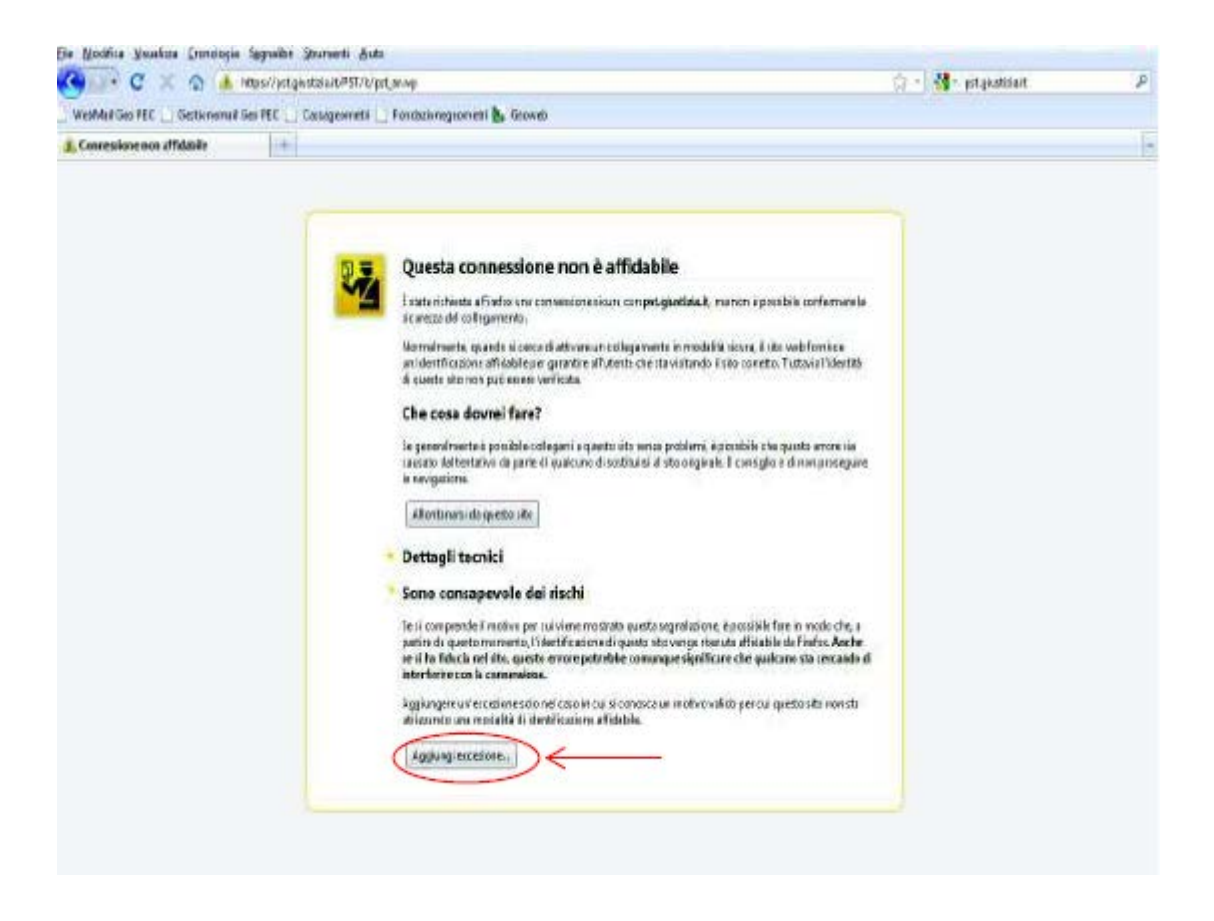

STEP 11 Cliccare su "Conferma eccezione di sicurezza"

| Si taper modificers à                                | enoda in cai findiai identifica<br>alti cubblici afficiabili menti                                                                                                    | quanto sto<br>chiederane | di fara cuenta           |                     |
|------------------------------------------------------|----------------------------------------------------------------------------------------------------|--------------------------|--------------------------|---------------------|
| openzione.                                           |                                                                                                    |                          |                          | dert                |
| Seve                                                 |                                                                                                    | -                        | -                        |                     |
| Indiana anti-                                        | The state of the state of the s | Acquis                   | ssi certificato          |                     |
| Sate dai sutficate                                   |                                                                                                    |                          |                          | an is               |
| If state or cito diidentifican                       | i formendo information i non s                                                                                                    | alds                     | Franica.                 | (Set)               |
| Sito enute                                           |                                                                                                    |                          | Party and a state of the |                     |
| B certificato apparteria a un si<br>fuito d'identità | to diverto, questo può neppe                                                                                                    | verslære sin he          | mativo di                | L                   |
|                                                      |                                                                                                    |                          |                          | i de<br>Arc<br>Kase |
|                                                      |                                                                                                    |                          |                          |                     |
|                                                      |                                                                                                    |                          |                          | ons                 |
| 🗵 Saha ecosikne in modo (                            | emperte                                                                                                    | -                        |                          |                     |
|                                                      | -                                                                                                    |                          | N                        |                     |

STEP 12 Cliccare su "Effettua login"

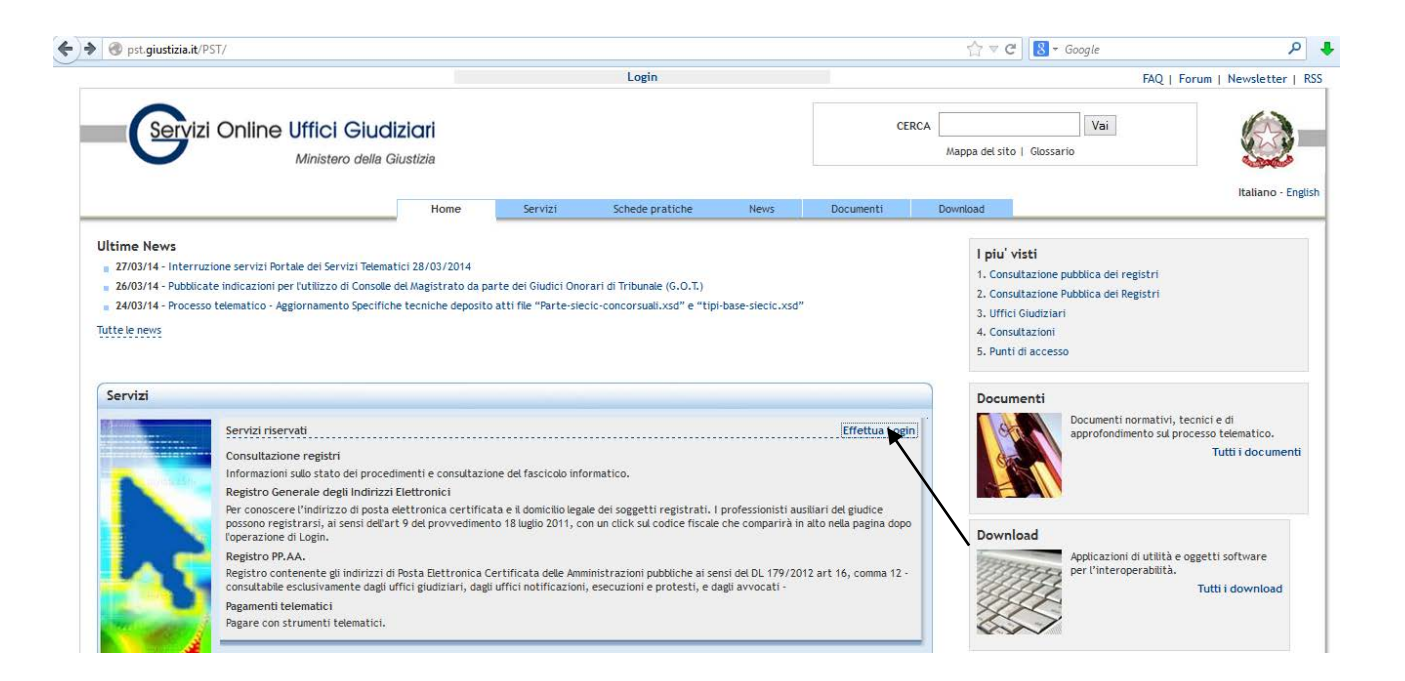

# STEP 13 Cliccare su "smartcard"

| https://pst. <b>giustizia.it</b> /PST/authentication/it/pst_i | ar.wp           |         |                 |      |           | ☆ ▼               | C <sup>e</sup> Soogle  | م                  |
|---------------------------------------------------------------|-----------------|---------|-----------------|------|-----------|-------------------|------------------------|--------------------|
|                                                               |                 |         | Login           |      |           |                   | FAQ                    | Forum   Newsletter |
| Servizi Online Uffici G                                       | della Giustizia |         |                 |      | c         | ERCA Mappa del si | Vai<br>ito   Glossario |                    |
|                                                               | Home            | Servizi | Schede pratiche | News | Documenti | Download          |                        | Italiano - Eng     |
| ome » Login                                                   |                 |         |                 |      |           |                   |                        |                    |
| Accedi con smartcard                                          |                 |         |                 |      |           |                   |                        |                    |
| Per accedere con smartcard                                    |                 |         |                 |      |           |                   |                        |                    |
| <b>—</b>                                                      |                 |         |                 |      |           |                   | - 19                   |                    |
| $\backslash$                                                  |                 |         |                 |      |           |                   |                        |                    |
| $\backslash$                                                  |                 |         |                 |      |           |                   |                        |                    |
| $\backslash$                                                  |                 |         |                 |      |           |                   |                        |                    |
|                                                               |                 |         |                 |      |           |                   |                        |                    |
|                                                               |                 |         |                 |      |           |                   |                        |                    |
|                                                               |                 |         |                 |      |           |                   |                        |                    |
|                                                               |                 |         |                 |      |           |                   |                        |                    |
|                                                               |                 |         |                 |      |           |                   |                        |                    |
|                                                               |                 |         |                 |      |           |                   |                        |                    |
|                                                               |                 |         |                 |      |           |                   |                        |                    |

# **STEP 14** inserire il Pin della propria Firma Digitale.

| onnessione                       | +                                    |                          |         |                            |             |                    |                   |                       |                        |
|----------------------------------|--------------------------------------|--------------------------|---------|----------------------------|-------------|--------------------|-------------------|-----------------------|------------------------|
| https://pst.giustizia.it/PST/aut | hentication/it/pst_ar.wp             |                          |         |                            |             |                    | ☆▼                | × Google              | م                      |
|                                  |                                      |                          |         | Login                      |             |                    |                   | FAQ                   | Forum   Newsletter   R |
|                                  | ne Uffici Giudi<br>Ministero della G | <b>ziari</b><br>iustizia |         |                            |             | C                  | ERCA Mappa del si | Vai<br>to   Glossario |                        |
|                                  |                                      | Home                     | Servizi | Schede pratiche            | News        | Documenti          | Download          |                       | Italiano - Englis      |
| Home - Login                     |                                      |                          |         | Passwor                    | d richiesta | ×                  | 1                 |                       |                        |
| Accedi con smartcard             |                                      |                          | 0       | Terrain In an annual actor |             | una dinisala Andra |                   |                       |                        |
| Per accedere con smartcard       |                                      |                          |         | ОК                         | Annulla     |                    |                   | tug                   |                        |
|                                  |                                      |                          |         |                            |             |                    |                   |                       |                        |

STEP 15 Cliccare su "OK" selezionando "Ricorda questa scelta".

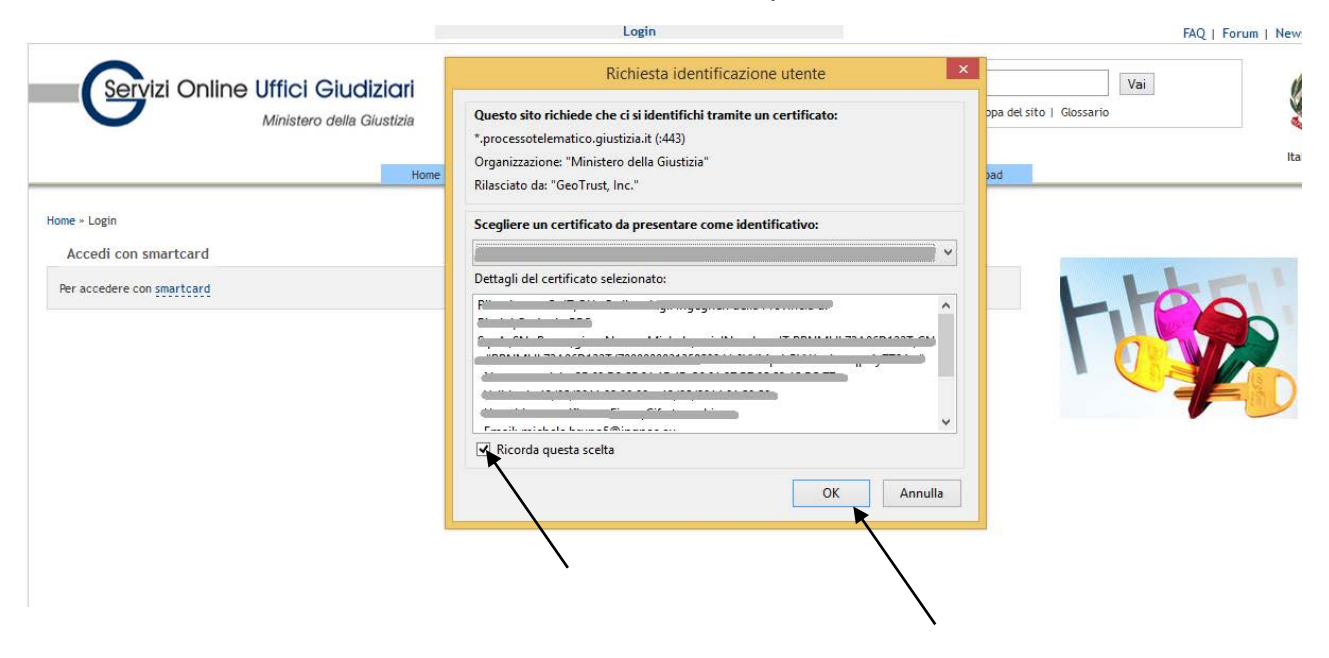

A questo punto nella parte alta del portale al posto del collegamento al "Login" troveremo il numero del Codice Fiscale del professionista che si è loggato.

Passiamo, ora, ad effettuare la registrazione nel Registro Generale degli indirizzi elettronici.

**STEP 16** Cliccare sul proprio Codice Fiscale riconosciuto dal portale Giustizia.

|                                                         |                                                                                                    | _                                                         | Benvenuto/a                                   | BRNMHL73A06D122T!                        | Logout                   |           |         |                                                    | FAC                                         | Q   Forum   Newslette                                           |
|---------------------------------------------------------|----------------------------------------------------------------------------------------------------|-----------------------------------------------------------|-----------------------------------------------|------------------------------------------|--------------------------|-----------|---------|----------------------------------------------------|---------------------------------------------|-----------------------------------------------------------------|
| Servizi Onlin                                           | e Uffici Giudizi<br>Ministero della Gius                                                                                       | i <b>ari</b><br>stizia                                    |                                               | $\sim$                                   | $\setminus$              | CEF       | СА Марр | a del sito   Glossa                                | Vai                                         |                                                                 |
|                                                         |                                                                                                    | Home                                                      | Servizi                                       | Schede pratiche                          | News                     | Documenti | Downlo  | ad                                                 |                                             | Italiano                                                        |
| 24/03/14 - Processo telematico                          | Aggiornamento Specifiche t                                                                                                    | ecniche deposito a                                        | atti file "Parte-sie                          | cic-concorsuali.xsd" e "tip              | i-base-siecic.xsd"       |           |         | 2. Consultazione<br>3. Uffici Giudizia             | Pubblica dei Registri<br>ri                 | í.                                                              |
| Servizi                                                 |                                                                                                    |                                                           |                                               |                                          |                          |           |         | 4. Consultazioni<br>5. Punti di acces              | 50                                          |                                                                 |
| Servizi<br>Consulta<br>Informaz<br>Registro<br>Ref cons | iservati<br>izione registri<br>ioni sulo stato dei procedime<br>Generale degli Indirizzi Ele<br>cere l'indirizzo di posta elet | enti e consultazion<br>ettronici<br>ettronica certificati | e del fascicolo info<br>a e il domicilio lega | ormatico.<br>Ne dei soggetti registrati. | l professionisti ausilia | Accedi    |         | 4. Consultazioni<br>5. Punti di acces<br>Documenti | SO<br>Documenti normat<br>approfondimento : | tivi, tecnici e di<br>sul processo telematico.<br>Tutti i docum |

#### **STEP 17** Cliccare sul "Registrazione RegIndE.

| https://pst.giusticia.it/PST/authentication/it/pst_ar.wp     |          |           |                      |        |           | 17 V C          | S • Google  | P                      |
|--------------------------------------------------------------|----------|-----------|----------------------|--------|-----------|-----------------|-------------|------------------------|
|                                                              | _        | Benvenuts | *** BRNMHL73A06D122T | Logout |           |                 | FAQ         | Forum   Newsletter   R |
| Servizi Online Uffici Glud                                   | iziari   |           |                      |        | CER       | A               | Vai         | (2)                    |
| Ministero della C                                            | Rustizia |           |                      |        |           | Itappa del sito | 1 Glotsario |                        |
|                                                              | Harry    | Servici   | Schede pratiche      | News-  | Documenti | Download        |             | Italiano - Enge        |
| tiene eccesso: 21/03/2014<br>appet<br>oddfica il two profilo |          |           |                      |        |           |                 | FIR         | 2                      |

**STEP 18** Compariranno alcuni nuovi campi da compilare:

- ✓ nome
- ✓ cognome
- ✓ indirizzo di posta elettronica certificata da iscrivere nel registro

Compilare i suddetti campi e, quindi, scansionare un verbale di incarico di una procedura nella quale si è stati nominati CTU, in formato PDF (Acrobate reader) ed allegarlo nell'apposito spazio cliccando sul tasto "Sfoglia" (La Dimensione del FIIe PDF non deve superare 2 MB).

| Sonizi Onlin                                                                                                    | a Uffici Ciuc                      | inoisti            |                               |                     | CERCA                   |                      | Visi                 | 1                             |
|----------------------------------------------------------------------------------------------------|------------------------------------|--------------------|-------------------------------|---------------------|-------------------------|----------------------|----------------------|-------------------------------|
| Contra Crim                                                                                                    | Mnistero dalla (                   | Giustina           |                               |                     | Maps                    | ia del sito ( Glocca | ria                  | 2                             |
|                                                                                                    |                                    |                    |                               |                     |                         |                      |                      | Raliano - I                   |
|                                                                                                    | Home                               | Servitel           | Schede pratiche               | Net                 | Documenti               | Desmissio            | -                    | 0.0000                        |
| a a Residentiana Restada                                                                                                    |                                    |                    |                               |                     |                         |                      |                      |                               |
| e - regue com regime                                                                                                    |                                    |                    |                               |                     |                         |                      |                      |                               |
| sanda di scrizione al re                                                                                                    | rginde                             |                    |                               |                     |                         |                      |                      |                               |
| feccionisti auciliari del glud                                                                                                    | tice (NON avvocati) non i          | ioritti ad un abo  | oppura par i quali il proprie | ordine non abbia    | a provvedute altinvie   | dell'alba, peccono r | ugictrarci al Fiegle | itro Generale degli           |
| tzzi Elettronici attraverso la                                                                                                    | a compliazione della presi         | ente scheda jart.  | # del provvedimento del re    | sporicabile per i s | ictami Informativi au   | tomatizzati dei Mir  | nistero della Gilust | 24-18/07/2011).               |
|                                                                                                    | Constant and the second second     |                    |                               |                     |                         | (accessed a la south | and a second second  | Contraction of the local data |
| a registrazione à necessario                                                                                                    | s indicare il preprio nome         | e a cognorna, spec | oficare un Indirtizis di post | a alettronica cert  | ifficata e acosciare la | scancione del docu   | mento di nomina (    | rasto stagent.                |
|                                                                                                    |                                    |                    |                               |                     |                         |                      |                      |                               |
|                                                                                                    |                                    |                    |                               |                     |                         |                      |                      |                               |
| Richiesta iscrizione Regin                                                                                                    | de                                 |                    |                               |                     |                         |                      |                      |                               |
| Richiesta locrizione Regin<br>ome                                                                                                    | du                                 |                    |                               |                     |                         |                      |                      |                               |
| Richiesta liscrizione Regin<br>oma                                                                                                    | da<br>                             |                    |                               |                     |                         |                      |                      |                               |
| Richiesta liscrizione Regin<br>oma                                                                                                    | de<br>                             |                    |                               |                     |                         |                      |                      |                               |
| Richiesta Iscritzione Regin<br>oma                                                                                                    | de                                 |                    |                               |                     |                         |                      |                      |                               |
| Richiesta iscritzione Regin<br>ime                                                                                                    | de<br>                             |                    |                               |                     |                         |                      |                      |                               |
| Richiesta iscritzione Regin<br>ome<br>sgrone<br>otke fiscale                                                                                                    | du<br>                             |                    |                               |                     |                         |                      |                      |                               |
| Richesta iscritzione Regin<br>oma<br>ognome<br>odke Fiscale                                                                                                    | da                                 |                    |                               |                     |                         |                      |                      |                               |
| Richiesta licritzione Regin<br>ome<br>ognome<br>otker Flocale<br>diritzzo di posta elettronica                                                                              | de                                 |                    |                               |                     |                         |                      |                      |                               |
| Richesta locrizione Regenorma<br>ognome<br>odice fiscale<br>dirizzo di posta elettronica                                                                                    | de<br>contificata                  |                    |                               |                     |                         |                      |                      |                               |
| Richiesta licritzione Regin<br>oma<br>ognome<br>odice Fiscale<br>dicte Fiscale<br>dicte Fiscale<br>dicte fiscale documento di comi                                          | de<br>contrificatia                |                    |                               |                     |                         |                      |                      |                               |
| Richiesta licrizione Reginome<br>ognome<br>editor Flocale<br>Idrizzo di posta eleritronica<br>cansime documento di remi                                                     | de<br>contrificata<br>ina          |                    |                               |                     |                         |                      |                      |                               |
| Richesta locrizione Regenorma<br>ognome<br>odice Fiscale<br>odrizzo di posta elettronica<br>cansiume documento di nomi<br>"Vicioumenti end Siata (356                       | de<br>certificata<br>ina<br>ogne   |                    | _                             |                     |                         |                      |                      |                               |
| Rachiesta locrizione Regin<br>ome<br>ognome<br>odke Focale<br>difitzzo di posta elettronica o<br>cansiune documento di nomi<br>"Discumento di nomi<br>"Discumento di stata" | de<br>certificata<br>ina<br>ina    |                    |                               |                     |                         |                      |                      |                               |
| Richiesta licritione Reginore<br>ignome<br>ritice Flocale<br>dirizzo di posta elettronica<br>ansiane documento di nomi<br>"Documento di liera<br>"Stato"                    | de<br>contificata<br>ina<br>cogin) |                    | - 1                           |                     |                         |                      |                      |                               |
| Richesta Iscritzione Reginaria<br>Ignome<br>Idice Fiscale<br>dirizzo di posta elettronica o<br>ansiane documento di nomi<br>Stacomento and Sieta <u>138</u>                 | de<br>certificata<br>ina<br>cogin) |                    | -                             |                     |                         |                      |                      |                               |

# **STEP 19** Registrazione della PEC Completata sul REGINDE DEL PORTALE GIUSTIZIA.

| CENCE       Image dol site ( Gloccaria)         Monisterio della Glusticia       Image dol site ( Gloccaria)         Manage dol site ( Gloccaria)       Image dol site ( Gloccaria)         Manage dol site ( Gloccaria)       Image dol site ( Gloccaria)         Manade do site ( Gloccaria | CBCCA INPO OFFICE OFFICE | CONCURSE OF CONTINUE OFFICIE GLUCIZION     Massanon dealts Glussitais                                                                                                    |                                                                                                    |                                                                                  | Benceni                                                       | no/a                                                                                      | Logant.                                                        |                                                                           |                                                                     | FAQ   F                                                          | orum   Revoletter                                          |
|----------------------------------------------------------------------------------------------------|----------------------------------------------------------------------------------------------------|----------------------------------------------------------------------------------------------------|----------------------------------------------------------------------------------------------------|----------------------------------------------------------------------------------|---------------------------------------------------------------|-------------------------------------------------------------------------------------------|----------------------------------------------------------------|---------------------------------------------------------------------------|---------------------------------------------------------------------|------------------------------------------------------------------|------------------------------------------------------------|
| Ministero della Giusticia More della Giusticia Ministero della Giusticia Giusticia Ministero della Giusticia Ministero della Giusticia Ministero della Giusticia Ministero della Giusticia Ministero della Giusticia Ministero della Giusticia Ministero della Giusticia Ministero della Giusticia Ministero della Giusticia Ministero della grecante scheda (art. 6 del provvedimento del responsabile provvedinte all'invite dell'altere della Giusticia - 18/07/2011).  1 a registera una conclusa la conclusa la discritta del greconte scheda (art. 6 del provvedimento del responsabile per i sictere informativi automaticati dei della Giusticia - 18/07/2011).  1 a registera una conclusa la conclusa la discritti a specificare un Indivizio di posta elettronica tertificata e associare la scancione del documento di nomina (tasto Sfogdo).  Operaziones eneguita                                                                                                    | Monisterio dialia Gluatiola       Mappa del sitte   Gleccaria       Mappa del sitte   Gleccaria         Monisterio dialia Gluatiola       Sarvitat       Salvitat       Deseminitát       Deseminitát         Monisterio dialia Gluatiola       Sarvitat       Salvitat       Deseminitát       Deseminitát         manda di socritátione al registra       Inter e * Registritazione Registrate della presente scheda  art. 9 del provvedimento del responsabile per i cicitami Informativi automatizzati del Ménictero della Gluatizza - 16/07/2011).       Interest registritazione della preprio nome e cognome, specificare un Indiritze di posta elettronica certificata e associare la scanciane del documento di nomina (tasto SfogSie).         Operazione magistritati con successo       Utante registritati con successo                                                                                                    | Ansstero dala Glustele       Nappa del site ( Gloccarie       Reference della Glustele         Nome       Berlano - El       Reference dalla Glustele       Reference - El         Nome       Servita       Schede pratitive       Neied:       Decementi       Develtaid:         Intere - Registrazione Registra       Intere - El       Decementi       Develtaid:       Reference - El         Intere - Registrazione Al registra       Intere - Registrazione Al registra       Decementi del giudice (Moli arvocati) non kontrili ad un albo oppere per i quali R proprio ordine non abbla provvedinte all'invis dell'abb, possione registrazioi ali Giustiztia - 18/057/2011);         In registrazione energistrazione della presente ochedia jart. • del provvedimento del recipionizable per i sistemi informazioi automatizzati dei Molistero della Giustiztia - 18/057/2011);         In registrazione energistra       Bergistra - 18/057/2011);         In registrazione energistrazio in folicare il proprio nome e cognome, specificare un indrizzo di posta elettronica caritterica e associare la scancione del documento di nomina (Tasto Sfogdie);         Operazione energistrazio con successo       Utattar registrazio con successo                                                                                                    | Servizi Online                                                                                                    | Uffici Giud                                                                      | diziari                                                       |                                                                                           |                                                                | CERCA                                                                     |                                                                     | Vas                                                              | 1                                                          |
| Home       Servital       Schede pratiche       Neiel       Decembrad         me > Registrazione Reginde       menda di tecrizione al reginde                                                                                                    | Home         Sarvist         Schede praticity         Neied:         Decembraid           mme × Registratione Registra         Imme × Servist         Decembraid         Decembraid                                                                                                    | Nome - Brokene - Broken | 0                                                                                                    | Ministero della                                                                  | Glustinia                                                     |                                                                                           |                                                                | Wapp                                                                      | va del sito ( Glessa                                                | ria                                                              | 2                                                          |
| Home         Servicit         Schede praticitie         Newic         Documenti         Documinat                                                                                                    | Homa     Sarebal     Scheda praticije     Neiec     Documentij     Documentij       Inne - Reglistrazione Regliste       Inne - Reglistrazione Regliste       Inne - Reglistrazione Regliste       Inne - Reglistrazione Regliste       Inne - Reglistrazione Regliste       Inne - Reglistrazione Regliste       Inne - Reglistrazione Regliste       Inne - Reglistrazione Regliste       Inne - Reglistrazione Regliste       Inne - Reglistrazione Regliste       Inne - Reglistrazione Regliste       Inne - Reglistrazione Regliste       Inne - Reglistrazione Regliste       Inne - Reglistrazione Regliste       Inne - Reglistrazione Reglistrazione Reglistrazione della presente scheda (art. 9 del provvadimento del responsabile per i scietteri Informazioi automatteziati dei Melicitero della Okustizia - 18/05/2011).       In reglistrazione Reglistrazio Indicare R proprio nome e cognome, specificare un Indiritzio di posta elettronnica certificara e associare la scancione dei documento di nomina (tasto Sfoglio).       Operazione registrazio con successo                                                                                                    | Homa         Sardal         Scheda praticity         Need:         Documents         Documents           same > Registrazione Registra                                                                                                    |                                                                                                    |                                                                                  |                                                               |                                                                                           |                                                                |                                                                           |                                                                     |                                                                  | Rabano - En                                                |
| me » Registrazione Reginde<br>mande di tocrizione el reginde<br>refessionisti austilari dei giudice (NON avvocati) non kontril ad un albo oppore per i quali il proprio ordine non abbia provveduto all'invio dell'albo, possone registrarci al Registro Generale degli<br>fistzi l'hettronici attraverso la compilazione della precente scheda (art. 9 del provvedimento dei recponsabile per i cicitenti informativi automatizzati dei Ministero della Giustizia - i Bro7/2011).<br>r la registrazione megistra<br>r la registrazione eneguite<br>Operazione meguite                                                                                                    | ame * Reglistrazione Regliste  mande di socrizione el registe  professionisti austilari dei giudice (NON avvocati) non konttil ad un abo oppure per i quali il proprio ordine non abbia provvedato all'invio dell'abbi, possone registranci al Registre Generale degli detzzi Elettronici attraverso la compliazione della presente scheda (art. 9 del provvedimento del responsabile per i cictemi informativi automatizzati dei Ministero della Giuscitzia - 16/07/2011).  In la registrazione meguite  Operazione meguite  Utante registrato con successo                                                                                                    | ame * Registrazione Registe  mande di iscrizione el registe  mande di iscrizione el registrato al registrato al registrato al non iscritti ad un abs oppure per i quali il propris ordine non abbia provveduto attraverso la compliazione della Giustizia - (16/07/2011)).  r la registrazione eseguita  operazione eseguita  o utante registrato con successo                                                                                                    |                                                                                                    | Home                                                                             | Servizi                                                       | Schede pratikhe                                                                           | Nonc                                                           | Documenti                                                                 | Dewnload                                                            |                                                                  |                                                            |
|                                                                                                    | Utahtu registratu cun successo                                                                                                    | Utahtu registrato con successo                                                                                                    | emanda di iscrizzione al regi<br>professionisti austrari dei giudica<br>dirizzi Elettronici attraverso la co<br>ir la registroni<br>Operazione eseguita | inde<br>I (NON avvocati) non<br>ompliazione della pres<br>ndicare il proprio nom | isoritti ad un albo<br>ante scheda (art.<br>e e cognome, spec | oppun per i quali il propri<br>9 del provvedimento del re<br>Ificare un Indirizzo di post | i ordine non abbli<br>oponcablie per 1 s<br>a elettronica cert | a provveduto all'Invis<br>ictavi Informativi au<br>Ificata e accoclare la | dell'albo, possono n<br>tomaticcati del kiln<br>scancione del docum | egistrarsi al Regis<br>Istero della Glusto<br>nento di nomina (l | tro Generale degli<br>cla - Hiro?/2011).<br>casto Sfoyde(. |
|                                                                                                    |                                                                                                    |                                                                                                    | <ul> <li>Utante registrate con succes</li> </ul>                                                                                                    |                                                                                  |                                                               |                                                                                           |                                                                |                                                                           |                                                                     |                                                                  |                                                            |
|                                                                                                    |                                                                                                    |                                                                                                    | Utante registrate con succes                                                                                                    |                                                                                  |                                                               |                                                                                           |                                                                |                                                                           |                                                                     |                                                                  |                                                            |

Al termine dei passaggi sopra indicati, il sistema darà conferma dell'avvenuta corretta iscrizione al Registro Generale degli indirizzi elettronici (ReGIndE).

La vostra registrazione, non avendo un ruolo certificato da un ente esterno, apparirà con la qualifica di "ente fittizio" ma ciò non pregiudica in alcun modo la vostra iscrizione.

In alto, al centro della pagina sarà sempre riportato il Codice Fiscale di colui che ha effettuato il login con la propria smart card della firma digitale.

Il nuovo iscritto riceverà, all'indirizzo di posta elettronica certificata indicata durante la registrazione, una mail di avvenuta registrazione.

Si ritiene indispensabile ricordare che dopo l'avvenuta registrazione tutta la corrispondenza telematica con il Tribunale potrà avvenire solo via posta elettronica certificata, a seconda della metodologia di lavoro dei Tribunali, per cui è molto importante che il professionista controlli con frequenza la propria casella di posta elettronica certificata.

### Consultazione dei Fascicoli

Una volta effettuata l'iscrizione della propria casella di posta elettronica certificata al Registro Generale degli Indirizzi Elettronici, è possibile procedere con la consultazione, gratuita dei fascicoli per i quali si è ricevuto l'incarico come CTU.

Qui di seguito viene riportata tale metodologia, mentre, più avanti, vedremo come si farà per poter depositare un atto.

Ogni qual volta l'utente volesse accedere al Registro Generale degli Indirizzi Elettronici, dovrà effettuare le seguenti operazioni.

**STEP 20** Utilizzando il browser Firefox Mozilla, preferibilmente quello fornito con il dispositivo per la firma elettronica Aruba Key:

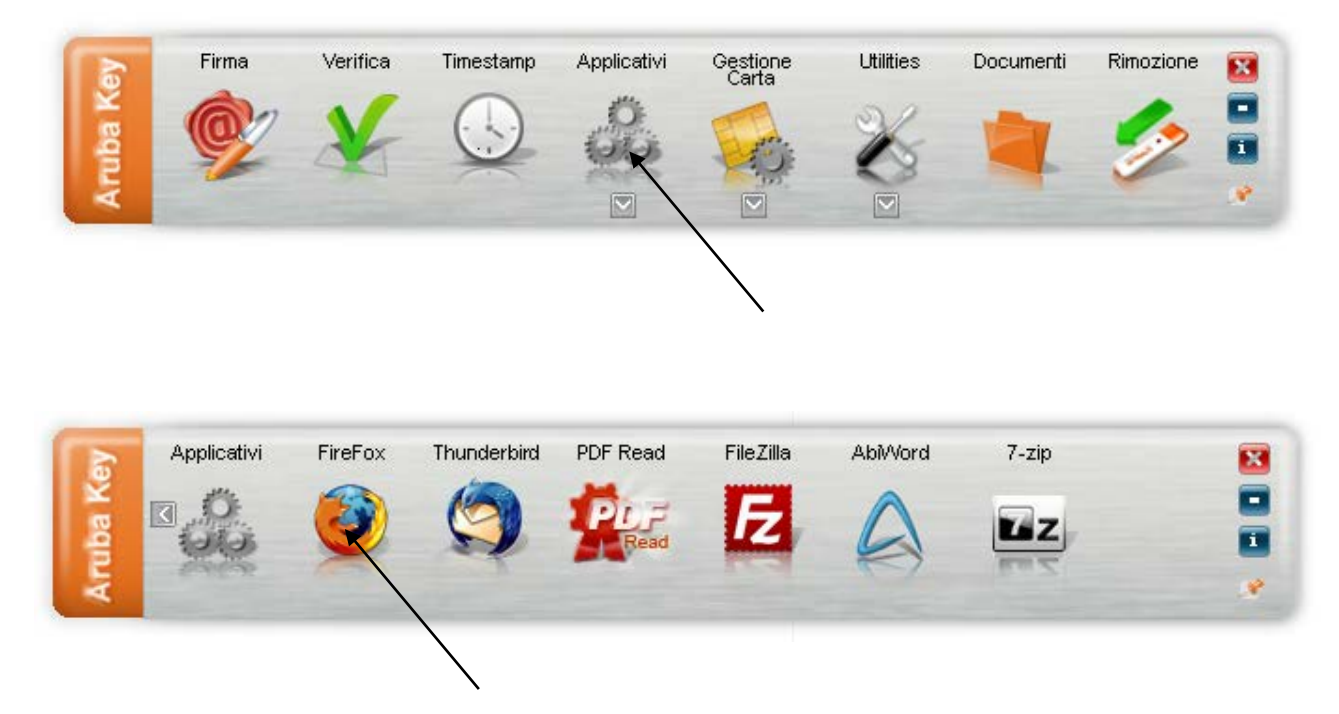

andare al seguente indirizzo http://pst.giustizia.it/PST/.

# STEP 21 Cliccare su "Effettua login"

|                                                            |                                                                                                    |                                              |                                             | Login                                                       |                    |             |         | F/                                                                                                    | AQ   Forum   Newsletter                                            |
|------------------------------------------------------------|----------------------------------------------------------------------------------------------------|----------------------------------------------|---------------------------------------------|-------------------------------------------------------------|--------------------|-------------|---------|----------------------------------------------------------------------------------------------------|--------------------------------------------------------------------|
| Servizi                                                    | i Online Uffici Giud<br>Ministero della G                                                                                                    | <b>iziari</b><br>iiustizia                   |                                             |                                                             |                    | CE          | RCA Map | pa del sito   Glossario                                                                                                    |                                                                    |
|                                                            |                                                                                                    | Home                                         | Servizi                                     | Schede pratiche                                             | News               | Documenti   | Down    | oad                                                                                                    | Italiano - En                                                      |
| 26/03/14 - Pubblica<br>24/03/14 - Processo<br>utte le news | ite indicazioni per l'utilizzo di Consolle<br>o telematico - Aggiornamento Specifici                                                                           | del Magistrato da pa<br>le tecniche deposito | rte dei Giudici Onc<br>atti file "Parte-sie | orari di Tribunale (G.O.T.)<br>cic-concorsuali.xsd" e "tipi | -base-siecic.xsd"  |             |         | Consultazione pubblica dei regist     Consultazione Pubblica dei Regist     Uffici Giudiziari     Consultazioni     Punti di accesso | ri<br>ri                                                           |
|                                                            |                                                                                                    |                                              |                                             |                                                             |                    |             |         |                                                                                                    |                                                                    |
| Servizi                                                    | Servizi riservati<br>Consultazione registri<br>Informazioni sulio stato del proced<br>Registro Generale degli Indirizzi<br>Par concecene lifuidirizzi di barba | imenti e consultazio<br>Elettronici          | ne del fascicolo inf                        | ormatico.                                                   | proferriopicti aur | Effettua og |         | Documenti<br>approfondimento                                                                                                    | ativi, tecnici e di<br>sul processo telematico.<br>Tutti i documen |

# STEP 22 Cliccare su "smartcard"

| https://pst.giustizia.it/PST/authentication/it/pst_ar.wp |                  |         |                              |                    |                     | ☆▼          | C Soogle                | ק                  |
|----------------------------------------------------------|------------------|---------|------------------------------|--------------------|---------------------|-------------|-------------------------|--------------------|
|                                                          |                  |         | Login                        |                    |                     |             | FAQ                     | Forum   Newsletter |
| Servizi Online Uffici Giudiz<br>Ministero della Gli      | ziari<br>ustizia |         |                              |                    |                     | Mappa del s | Vai<br>sito   Glossario |                    |
|                                                          | Home             | Servizi | Schede pratiche              | News               | Documenti           | Download    |                         | Italiano - Enj     |
| ome » Login                                              |                  |         |                              |                    | 10-10-300 MA        |             |                         |                    |
| Accedi con smartcard                                     |                  |         |                              |                    |                     |             |                         |                    |
| Per accedere con smartcard                               |                  |         |                              |                    |                     |             | L                       |                    |
|                                                          |                  |         |                              |                    |                     |             | FULL                    |                    |
| $\backslash$                                             |                  |         |                              |                    |                     |             |                         | -                  |
| ·                                                        |                  |         |                              |                    |                     |             |                         |                    |
|                                                          |                  |         |                              |                    |                     |             |                         |                    |
|                                                          |                  |         |                              |                    |                     |             |                         |                    |
|                                                          |                  |         |                              |                    |                     |             |                         |                    |
|                                                          |                  |         |                              |                    |                     |             |                         |                    |
|                                                          |                  |         |                              |                    |                     |             |                         |                    |
|                                                          |                  | Access  | ibilità   Privacy   Note leg | ali   Credits   Co | ntatti   Link utili |             |                         |                    |

**STEP 23** inserire il Pin della propria Firma Digitale.

| Login       FQ   Forum   Neveletter   F         Image: CERCA                                                                                                    | https://pst.giustizia.it/PST/authentication/it/pst_ar.wp |                      |         |                             |                    |                    | ☆                  | 8 🔻 Google                                                                                                    | ٩                       |
|----------------------------------------------------------------------------------------------------|----------------------------------------------------------|----------------------|---------|-----------------------------|--------------------|--------------------|--------------------|----------------------------------------------------------------------------------------------------|-------------------------|
| Image: Construction Construction Construction                                                                                                    |                                                          |                      |         | Login                       |                    |                    |                    | FAQ                                                                                                    | Forum   Newsletter   RS |
| Nome + Login       Accedi con smartcard       Password richiesta       Image: Control integration of the control integration of the control integration | Servizi Online Uffici Giuc<br>Ministero della G          | liziari<br>Giustizia |         |                             |                    | CE                 | RCA Mappa del sito | Vai<br>  Glossario                                                                                                    |                         |
| Hone - Login Accedi con smartcard Per accedere con smartcard OK Annulia OK Annulia                                                                                                    |                                                          | Home                 | Servizi | Schede pratiche             | News               | Documenti          | Download           |                                                                                                    | Italiano - Englist      |
| Accedi con smartcard  Per accedere con smartcard  OK Annulla  OK Annulla                                                                                                    | Home - Login                                             |                      |         | Password                    | d richiesta        | ×                  |                    |                                                                                                    |                         |
| Per accedere con <u>smartcard</u>                                                                                                    | Accedi con smartcard                                     |                      | 0       |                             |                    |                    |                    | E CONTRACTOR CONTRACTOR                                                                                                    |                         |
| OK Annulla                                                                                                    | Per accedere con <u>smartcard</u>                        |                      | Ø       | Inserire la password princi | pale per Carta fir | ma digitale Aruba. |                    |                                                                                                    | 1 1                     |
| OK Annulia                                                                                                    |                                                          |                      |         | <u> </u>                    | ×                  |                    |                    | FILE                                                                                                    |                         |
|                                                                                                    |                                                          |                      |         | ОК                          | Annulla            |                    |                    |                                                                                                    |                         |
|                                                                                                    |                                                          |                      |         |                             |                    |                    |                    |                                                                                                    |                         |
|                                                                                                    |                                                          |                      |         |                             |                    | $\backslash$       |                    | The second second secon |                         |
|                                                                                                    |                                                          |                      |         |                             |                    |                    |                    |                                                                                                    |                         |
|                                                                                                    |                                                          |                      |         |                             |                    |                    |                    |                                                                                                    |                         |
|                                                                                                    |                                                          |                      |         |                             |                    |                    |                    |                                                                                                    |                         |
|                                                                                                    |                                                          |                      |         |                             |                    |                    |                    |                                                                                                    |                         |

A questo punto nella parte alta del portale al posto del collegamento al "Login" troveremo il numero del Codice Fiscale del professionista che si è loggato e nei menù interni sarà possibile navigare tra i fascicoli per i quali il CTU è stato nominato.

**STEP 24** Occorrerà, preliminarmente, accedere alla consultazione dei registri cliccando sul tasto "Accedi".

| Servizi                                                                          | Online Uffici Giudi<br>Ministero della Gi                                                                                                    | <b>ziari</b><br>iustizia                                                                                                    |                                                                                                    |                                                                                                    | Mapp                                                | a del sito   Glossario                                                                                                    | Italiano - English                                                                                                    |
|----------------------------------------------------------------------------------|----------------------------------------------------------------------------------------------------|----------------------------------------------------------------------------------------------------|----------------------------------------------------------------------------------------------------|----------------------------------------------------------------------------------------------------|-----------------------------------------------------|----------------------------------------------------------------------------------------------------|----------------------------------------------------------------------------------------------------|
|                                                                                  | Home                                                                                                    | Servizi                                                                                                    | Schede pratiche                                                                                                    | News                                                                                                    | Documenti                                           | Download                                                                                                    | italiano - Englisi                                                                                                    |
| 15/10/14 - Interruzi<br>14/10/14 - Connessi<br>02/10/14 - Modalità<br>22 le news | ione servizi Portale del Servizi Telen<br>ione internet per Magistrati - possibi<br>à per l'iscrizione nell'elenco pubblici                                                                                                    | natici dalle ore 14 d<br>ili disservizi per il g<br>o dei punti di acces                                                                                         | del 24/10/2014 alle ore 14<br>iorno 15/10/2014<br>iso                                                                                                    | del 25/10/2014                                                                                                |                                                     | l piu' visti<br>1. Consultazione pubblica d<br>2. Uffici Giudiziari<br>3. Consultazione Pubblica d<br>4. Punti di accesso<br>5. Consultazioni | lei registri<br>lei Registri                                                                                                    |
|                                                                                  |                                                                                                    |                                                                                                    |                                                                                                    |                                                                                                    |                                                     |                                                                                                    |                                                                                                    |
| ervizi                                                                           | Servizi riservati                                                                                                    |                                                                                                    |                                                                                                    |                                                                                                    |                                                     | Documenti<br>Documer<br>approfen                                                                                                    | nti normativi, tecnici e di<br>Idimento sul processo                                                                                                    |
| ervizi                                                                           | Servizi riservati<br>Consultazione registri<br>Informazioni sullo stato dei procee<br>Registro Generale degli Indirizzi                                                                                                    | dimenti e consultaz<br>Elettronici                                                                                                    | ione del fascicolo informat                                                                                                    | ico.                                                                                                    | Accest                                              | Documenti<br>Documenti<br>approfon<br>telemati                                                                                                | nti normativi, tecnici e di<br>Idimento sul processo<br>co.<br>Tutti i documenti                                                                            |
| ervizi                                                                           | Servizi riservati<br>Consultazione registri<br>Informazioni sulio stato dei procet<br>Registro Generale degli Indirizzi<br>Per conoscere l'indirizzo di posta<br>professionisti ausillari dei gludice<br>con un citick sul codice fiscale che<br>Registro contenente gli indirizzi di<br>1797/2012 art 16, comma 12 - cons<br>escuzioni e protesti, e dagli avvo | dimenti e consultaz<br>Elettronici<br>elettronica certific<br>posson orgistrarsi,<br>comparirà in alto r<br>i Posta Elettronica<br>ultabile esclusivam<br>cati - | ione del fascicolo informat<br>ata e il domicilio legale dei<br>al sensi dell'art 9 del prov<br>lella pagina dopo l'operazio<br>Certificata delle Amministr<br>ente dagli uffici giudiziari, | ico.<br>soggetti registrat<br>vedimento 18 lugi<br>ne di Login.<br>azioni pubbliche a<br>dagli uffici notific | Acceti<br>. I<br>o 2011,<br>sensi del DL<br>azioni, | Documenti<br>Documer<br>telemati<br>Docunload<br>Applicaz<br>software                                                                         | nti normativi, tecnici e di<br>dimento sul processo<br>co.<br>Tutti i documenti<br>ioni di utilità e oggetti<br>per l'interoperabilità.<br>Tutti i download |

Si aprirà una nuova finestra nella quale si dovranno inserire i principali criteri di ricerca:

|                                                                                                    | o onici oludi                                                                                                    | 21011                                                                                                    |                                                                                                    |                                                     | Map                                                 | pa del sito   Glossario                             |                                               | 4                         |
|----------------------------------------------------------------------------------------------------|----------------------------------------------------------------------------------------------------|----------------------------------------------------------------------------------------------------|----------------------------------------------------------------------------------------------------|-----------------------------------------------------|-----------------------------------------------------|-----------------------------------------------------|-----------------------------------------------|---------------------------|
|                                                                                                    | Ministero della Gi                                                                                                    | iustizia                                                                                                    |                                                                                                    |                                                     |                                                     |                                                     |                                               | C. Sales                  |
|                                                                                                    | Home                                                                                                    | Servizi                                                                                                    | Schede pratiche                                                                                                    | News                                                | Documenti                                           | Download                                            |                                               | Italiano - En             |
| Contraction Associate and                                                                                                    | je na                                                                                                    | 4.0-04.0227284                                                                                               |                                                                                                    |                                                     |                                                     |                                                     |                                               |                           |
| Home » Servizi » Consultazione reg                                                                                                    | istri                                                                                                    |                                                                                                    |                                                                                                    |                                                     |                                                     |                                                     |                                               |                           |
| Consultazione registri                                                                                                    |                                                                                                    |                                                                                                    |                                                                                                    |                                                     |                                                     |                                                     |                                               |                           |
| Servizio per la consultazione dei re                                                                                                    | gistri e del contenuto de                                                                                                    | i fascicoli informati                                                                                        | ci.                                                                                                    |                                                     |                                                     |                                                     |                                               |                           |
| service per la consultazione derre                                                                                                    |                                                                                                    |                                                                                                    |                                                                                                    |                                                     |                                                     |                                                     |                                               |                           |
| L'accesso alle informazioni dipende                                                                                                    | dal ruolo con cui il sogg                                                                                                    | etto è registrato pe                                                                                         | Registro Generale degli Ind                                                                                           | lirizzi Elettronici                                 | (RegIndE), in accordo                               | con l'associazione riport                           | tata nella Scheda I                           | Pratica Visibilità        |
| L'accesso alle informazioni dipende<br>nella consultazione delle informazi                                                                                                    | e dal ruolo con cui il sogg<br>oni e ruoli dell'utente                                                                                                   | etto è registrato pe                                                                                         | l Registro Generale degli Ind                                                                                         | lirizar Elettronici                                 | (RegIndE), in accordo                               | con l'associazione riport                           | tata nella Scheda I                           | Pratica Visibilità        |
| L'accesso alle informazioni dipende<br>nella consultazione delle informazi<br>Selezionare gli uffici giudiziari di pi<br>Selezionare quindi il registro da                                                                                                    | e dal ruolo con cui il sogg<br>oni e ruoli dell'utente<br>roprio interesse attravers                                                                     | etto è registrato pe<br>so il link "scegli uffi                                                              | l Registro Generale degli Ind<br>ici giudiziari" e poi torpare a<br>guole accedere alla gossilta                      | lirizar Elettronici<br>i questa pagina: g           | (RegIndE), in accordo<br>gli uffici scelti apparira | con l'associazione riport<br>nno nel menù a tendina | tata nella Scheda i<br>a 'Uffici giudiziari'. | Pratica Visibilità        |
| L'accesso alle informazioni dipende<br>nella consultazione delle informazi<br>Selezionare gli uffici giudiziari di pi<br>Selezionare, quindi, il registro dato<br>Ilffici e registri                                                                                                    | e dal ruolo con cui il sogg<br>oni e ruoli dell'utente<br>roprio interesse attravers<br>consultare e il profilo (ruo                                     | etto è registrato pe<br>so il link <i>"scegli uffi</i><br>olo) con il quale si v                             | l Registro Generale degli Ind<br>ici giudiziari" e poi torpare a<br>uole accedere alla consulta                       | liriza Elettronici<br>questa pagina: g<br>zione.    | (RegIndE), in accordo<br>gli uffici scelti apparira | con l'associazione riport<br>nno nel menù a tendina | tata nella Scheda I<br>A 'Uffici giudiziari'. | Pratica <u>Visibilità</u> |
| Laccesso alle informazioni dipende<br>nella consultazione delle informazi<br>Selezionare gli uffici giudiziari di pi<br>Selezionare, quindi, il registro dat<br>Uffici e registri<br>Uffici e indiziari i                                                                                                | e dal ruolo con cui il sogg<br>oni e ruoli dell'utente<br>ropfio interesse attravers<br>onsultare e il profilo (ruo                                      | etto è registrato per<br>so il link <i>"scegli uffi</i><br>olo) con il quale si v<br>Ruolo *                 | l Registro Generale degli Ind<br>ici giudiziari" e poi torpare a<br>ruole accedere alla consulta                      | firiza Elettronici<br>I questa pagina: g<br>zione.  | (RegIndE), in accordo<br>gli uffici scelti apparira | con l'associazione riport<br>nno nel menù a tendina | tata nella Scheda I<br>a'Uffici giudiziari'.  | Pratica <u>Visibilità</u> |
| Laccesso alle informazioni dipende<br>nella consultazione delle informazio<br>Selezionare, quindi, il registro do<br>Uffici e registri<br>Uffici giudiziari *<br>Uffici giudiziari *                                                                                                    | e dal ruolo con cui il sogg<br>oni e ruoli dell'utente<br>roprio interesse attraversi<br>onsultare e il profilo (ruo<br>Registro *<br>Contenzioso Civile | etto è registrato per<br>so il link "scegli uffi<br>olo) con il quale si v<br>Ruolo *<br>; Consulent         | Registro Generale degli Ind<br>ici giudiziari" e poi torpare a<br>uole accedere alla consulta<br>te Tecnico Ufficio : | firiza Elettronici<br>i questa pagina: g<br>zione.  | (RegIndE), in accordo                               | con l'associazione riport                           | tata nella Scheda I<br>a'Uffici giudiziari    | Pratica <u>Visibilità</u> |
| Laccesso alle informazioni dipende<br>nella consultazione delle informazi<br>Selezionare gli uffici gliudiziari di p<br>Selezionare, quindi, il registro doc<br>Uffici e registri<br>Uffici e registri<br>Tribunale ordinazio - Genova :<br>Scegli uffici gliudiziari                                    | dal ruolo con cui il sogg<br>oni e proli dell'utente<br>roefio interesse attraver:<br>onsultare e il profilo (ruo<br>Registro *                          | etto è registrato per<br>so il link <i>"scegli uffi</i><br>olo) cen il quale si v<br>Ruolo *<br>÷) Consulent | Registro Generale degli Inc<br>ici giudiziari" e poi torpare e<br>uole accedere alla ponsulta<br>te Tecnico Ufficio : | firiza Elettronici<br>I questa pagina: g<br>zione.  | (RegIndE), in accordo                               | con l'associazione riport                           | tata nella Scheda I<br>a 'Uffici giudiziari'. | Pratica <u>Visibilità</u> |
| Laccesso alle informazioni dipende<br>nella consultazione delle informazi<br>Selezionare, gli uffici gliudiziari di pi<br>Selezionare, quindi, il registro do<br>Uffici e registri<br>Uffici e registri<br>Uffici gliudiziari<br>Tribunale Ordinario - Genova :<br>Scegii uffici gliudiziari<br>Consulta | dal ruolo con cui il sogg<br>oni e octi dell'utente<br>romio interesse attraversi<br>fonsultare e il porfilo (ru<br>Registro *<br>Contenzioso Civile     | etto è registrato del<br>so il link "scegli uffi<br>alo) con il quale si v<br>Ruolo *<br>Consulent           | Registro Generale degli Ind<br>ici gludiziari" e poi torpare a<br>uole accedere alla onsulta<br>ne Tecnico Ufficio :  | firiza Elettronici<br>I questa pagina: ş<br>zione.  | (RegIndE), in accordo                               | con l'associazione riport                           | ata nella Scheda I                            | Pratica <u>Visibilità</u> |
| Laccesso alle informazioni dipende<br>nella consultazione delle informazi<br>Selezionare glu d'Iride judiziari di p<br>Selezionare quindi, il registro de<br>Uffici el registri<br>Uffici el registri<br>Tribunale Ordinario - Genova :<br>Scegli uffici gludiziari<br>Consulta                          | dal ruolo fon cui il sogg<br>oni e poli dell'utente<br>roprio interesse attravern<br>fonsultare e il porilo (ruo<br>Registro *<br>Contenzioso Civile     | etto è registrato del<br>so il link "scegli uffi<br>alo) con il quale si v<br>Ruolo *<br>Consulent           | Registro Generale degli Inc<br>ici giudiziari" e poi torpare e<br>uole accedere alla consulta<br>te Tecnico Ufficio 2 | firiza Elettronici<br>questa pagina: g<br>zione.    | (RegIndE), in accordo                               | con l'associazione riport                           | ata nella Scheda I                            | Pratica <u>Visibilità</u> |
| Laccesso alle informazioni dipende<br>nella consultazione delle informazi<br>Selezionare gli uffici giudiziari di p<br>Uffici giudiziari *<br>Uffici giudiziari *<br>Uffici giudiziari *<br>Seegli uffici giudiziari<br>Consulta                                                                         | dal ruolo fon cui il sogg<br>oni e coli dell'utente<br>goffo interesse attraver<br>onsultare e il profilo (ruo<br>Registro *<br>Contenzioso Civile       | etto è registrato e<br>so il link <i>accegli uffii</i><br>olo) con il quale si v<br>Ruolo *<br>Ĉonsulent     | Registro Generale degli Inc<br>ici giudiziari" e poi torpare e<br>uole accedere alla consulta<br>te Tecnico Ufficio : | lirizar Elettronici<br>i questa pagina: g<br>cione. | (RegindE), in accordo                               | con l'associazione riport                           | tata nella Scheda I                           | Pratica <u>Visibilità</u> |
| Laccesso alle informazioni dipende<br>nella consultazione delle informazi<br>Selezionare gli uffici giudiziari di<br>Uffici e registri<br>Uffici giudiziani *<br>Uffici giudiziani *<br>Tribunale ordinazio - Cenova ÷<br>Scegli uffici giudiziari<br>Consulta                                           | dal ruela con cui il sogg<br>oni e rodi dell'utente<br>gonfo interesse attraver<br>onsultare e il profilo (ruc<br>Registro *<br>Contenzioso Civile       | etto è registrato e<br>so il link scegli uffi<br>alo) con il quale si v<br>Ruolo *<br>consulent              | Registro Generale degli Ind<br>ici gludiziari" e poi torpare e<br>uole accedere alla consulta<br>te Tecnico Ufficio : | lirizat Elettronici<br>questa pagina: ș<br>cione.   | (RegindE), in accordo                               | con l'associazione riport                           | ata nella Scheda I                            | Pratica <u>Visibilità</u> |
| Laccesso alle informazioni dipende<br>nella consultazione delle informazi<br>Selezionare gli uffici gludiziari di<br>Selezionare, quindi, il registro doc<br>Uffici e registri<br>Uffici gludiziari *<br>Tribunale ordinario - Genova :<br>Scegli uffici gludiziari<br>Consulta                          | e dal ruolo con cui il soggi<br>oni e posi dell'utente<br>goffo interesse attraveri<br>onsultare e il profilo (ruo<br>Registro *<br>Contenzioso Civile   | etto è registrato e<br>so il link <i>iccegli uffi</i><br>ola) cm il quale si v<br>Ruolo *<br>t Consulent     | Registro Generale degli Ind<br>ici giudiziari" e poi tornafe e<br>uole accedere alla edisulta<br>te Tecnico Ufficio   | lirizat Elettronici                                 | (RegindE), in accordo                               | con l'associazione riport                           | ata nella Scheda I                            | ratica <u>Visibilità</u>  |
| Laccesso alle informazioni dipende<br>nella consultazione delle informazi<br>Selezionare glu d'Irfici gludiziari di p<br>Selezionare, quindi, il registro de<br>Uffici e registri<br>Uffici gludiziari<br>Tribunale Ordinario - Genova :<br>Scegli uffici gludiziari<br>Consulta                         | e dal ruolo, con cui il sogg<br>oni e codi dell'utente<br>gonio interese attraveri<br>onsultare e il profilo (ruo<br>Registro *<br>Contenzioso Civile    | etto è registrato e<br>so il link <i>Scegli uffi</i><br>Jol) on il quale si v<br>Ruolo *<br>2 Consulent      | Registro Generale degli Ind<br>ici giudiziari" e poi tornafe e<br>uole accedere alla consulta<br>te Tecnico Ufficio ± | lirizat Elettronici<br>questa pagina: g<br>zione.   | (RegindE), in accordo                               | con l'associazione riport                           | ata nella Scheda I                            | -                         |
| Laccesso alle informazioni dipende<br>nella consultazione delle informazi<br>Selezionare gli uffici gludiziari di<br>Uffici gludiziari *<br>Uffici gludiziari *<br>Uffici gludiziari *<br>Seegli uffici gludiziari<br>Consulta                                                                           | e dal ruolo dell'utente<br>coni e codi dell'utente<br>goni o teresse attraver<br>onsultare e il profilo (ruo<br>Registro *<br>Contenzioso Civile         | etto è registrato e<br>so il link :ccegli uffi<br>lol) cm il quale si v<br>Ruolo *<br>? Consulent            | Registro Generale degli Inc<br>ici giudiziari" e poi tornare e<br>uole accedere alla consulta<br>te Tecnico Ufficio 2 | inizar Elettronici<br>questa pagina: g<br>cione.    | (RegindE), in accordo                               | con l'associazione riport                           | ata nella Scheda I                            | ratica <u>Visibilità</u>  |
| Laccesso alle informazioni dipende<br>nella consultazione delle informazi<br>Selezionare gli uffici giudiziari di<br>Uffici e registri<br>Uffici giudiziari *<br>Uffici giudiziari *<br>Cribunale ordinazio - Cenova :<br>Scegli uffici giudiziari<br>Consulta                                           | dal ruela con cui il sogg<br>oni e coli dell'utente<br>gonfo interesse attraver<br>onsultare e il profilo (ruc<br>Registro<br>Contenzioso Civile         | etto è registrato e<br>so il link scegli uffi<br>lol cm il quale si v<br>Ruolo *<br>E Consulent              | Registro Generale degli Ind<br>ci giudiziari" e poi tornafe e<br>vole accedere alla edisulta<br>re Tecnico Ufficio :  | lirizar Elettronici<br>questa pagina: g<br>cione.   | (RegindE), in accordo                               | con l'associazione riport                           | ata nella Scheda I                            | ratica Visibilità         |

A questo punto si aprirà un nuovo sotto-menù di ricerca dove dovrà essere indicata la modalità di ricerca scegliendo tra:

- ✓ Agenda
- ✓ Scadenze
- ✓ Fascicoli Personali
- ✓ Documenti
- ✓ Archivio Fascicoli
- ✓ SMS
- ✓ Notifiche di cancelleria

Entrando nel menù "Fascicoli Personali" si potranno effettuare le seguenti tipologie di ricerche:

- ricerca per Numero
- ricerca per Giudice, Parte, Data
- > ricerca pere Ruolo, Materia, Oggetto

Inseriti i parametri di ricerca, ad esempio il solo cognome del Giudice, apparirà l'elenco di tutte le cause, in corso e chiuse, per le quali il CTU ha operato per quel Giudice.

|                             |                                  |                               | _                                   | Benvenuto/a          |             | Logout                    |          |                       |     | FAQ   For                     | ım   Newsletter   R |
|-----------------------------|----------------------------------|-------------------------------|-------------------------------------|----------------------|-------------|---------------------------|----------|-----------------------|-----|-------------------------------|---------------------|
| Se                          | ervizi Or                        | nline Uffici G<br>Ministero a | <b>iudiziari</b><br>Iella Giustizia |                      |             |                           | CERCA    | Mappa del sito   Glos | Vai | D                             |                     |
|                             |                                  | Home                          | Se                                  | rvizi Sched          | le pratiche | e News                    | Document | Download              |     |                               | Italiano - Engli    |
| ne » Serviz                 | i » Consultazio                  | ne registri » Fascicoli p     | ersonali                            |                      |             |                           |          |                       |     |                               |                     |
| Uffici e n                  | egistri                          |                               |                                     |                      |             |                           |          |                       |     |                               |                     |
| Uffici giudiz               | ziari *                          | Registro *                    |                                     | Ruolo *              |             |                           |          |                       |     |                               |                     |
| Tribunale C<br>Scegli uffic | Ordinario - Geno<br>i giudiziari | Contenzioso                   | Civile 🗘                            | Consulente Tecnico U | fficio 💲    |                           |          |                       |     |                               |                     |
| Stai consult                | ando Tribunale                   | Ordinario - Genova -          | Registro Conter                     | zioso - Ruolo ROLE C | TURCTU      |                           |          |                       |     |                               |                     |
| Conculta                    |                                  | ordinario - Genova -          | Contraction Contract                |                      | roecro      |                           |          |                       |     |                               |                     |
| consulta                    |                                  |                               |                                     |                      |             |                           |          |                       |     |                               |                     |
| Anonda                      | Fradanza                         | Esseiseli semenali            | Desumenti                           | Archivio fossisali   | CHC         | Notificho in consollorio  |          |                       |     |                               |                     |
| Agenua                      | Scattenze                        | rascicon personati            | Documenti                           | Archivio lascicoti   | SWS         | Notificite in cancelleria |          |                       |     |                               |                     |
| [+] Apri i ci               | ampi di ricerca                  | 1                             |                                     |                      |             |                           |          |                       |     |                               |                     |
| Fascicolo                   | • •                              | Attore                        |                                     | A.W                  | Conver      | nuto                      |          | Data udienza          |     | Giudice                       |                     |
|                             |                                  |                               |                                     |                      |             |                           |          |                       |     | Contraction 1 - 1 - 2 - 2 - 2 |                     |
| cc - 💼                      |                                  | -                             | GRL                                 |                      |             |                           |          |                       |     |                               |                     |
| cc - <b>1</b>               |                                  | 1                             | GRL                                 |                      |             |                           |          |                       |     |                               |                     |

e cliccando sul numero del fascicolo si potrà consultare l'intero fascicolo telematico.

| giustizia.it https://pst.g    | iustizia.it/PST/it/cc_ | Infofascicolo.wp?ufficioRicerca=0100250093&ruoloRicerca=CTU@CTU# |
|-------------------------------|------------------------|------------------------------------------------------------------|
| Dettaglio fascicolo           | ocumenti fascicolo     | o Eventi fascicolo                                               |
| (                             | omunicazioni/Noti      | ificazioni di Cancelleria                                        |
| Dati fascicolo CC - 1 196/    | 2012 - Peristro Con    | stanziosa rivila                                                 |
|                               | toriz - Registro con   |                                                                  |
| At                            | o introduttivo Cita    | IZIONE                                                           |
| Carthour                      | RICO NUU               | JVO ORDINARIO TRIB. PRIMO GRADO(post 01/03/2006)                 |
| Costituzi                     | Dhe in giudizio Allo   |                                                                  |
|                               | Hatasia Con            | tratti o obbligazioni vazio                                      |
|                               | Orgetto Ven            | dita di cose mobili                                              |
|                               | Grado 1                |                                                                  |
|                               | Giudice                |                                                                  |
|                               | Sezione PRIA           | MA SEZIONE                                                       |
|                               | Data iscrizione 03/0   | 02/2012                                                          |
| Data prima                    | comparizione 10/0      | 05/2012                                                          |
| Data                          | ultima udienza 30/0    | 09/2014 10:00                                                    |
|                               | Stato ATT              | ESA ESITO UDIENZA DI ASSUNZIONE MEZZI DI PROVA (Art. 184)        |
|                               | Trascrizione No        |                                                                  |
|                               | Sezionale 0000         | 00100/2012                                                       |
| Campione civile               |                        |                                                                  |
|                               | N                      | Numero/Anno 0000000/2012                                         |
| Parti legali                  |                        |                                                                  |
| Attore prin<br>Convenuto prin | cipale<br>cipale       |                                                                  |
| Scadenza termini              |                        |                                                                  |
| /isualizza informazioni       |                        |                                                                  |
| Fascicolo precedente          |                        |                                                                  |
| /isualizza informazioni       |                        |                                                                  |

La pagina che si apre mostra le indicazioni generiche del fascicolo, entrando nella scheda "Documenti fascicolo è possibile scaricare i documenti presenti cliccando sulla stringa del documento stesso.

| Dettagli | o fascicolo Documer  | iti fascicolo               | Eventi   | i fascicolo    |                 |             |                    |
|----------|----------------------|-----------------------------|----------|----------------|-----------------|-------------|--------------------|
|          | 207                  |                             | Comu     | nicazioni/Noti | ficazioni di Ca | ncelleria   |                    |
| Dettagli | File                 | Тіро                        |          | Data           | Depositante     | Descrizione | Richiesta<br>copie |
| [+]      | 21345486.pdf.p7m.p7m | Atto del magis<br>Decreto   | strato - | 28/01/2013     |                 |             | 0                  |
| [+]      | 24648474.pdf.p7m.p7m | Atto del magis<br>Ordinanza | strato - | 05/02/2013     |                 |             | 0                  |
| [+]      | 6840906.pdf.p7m.p7m  |                             |          | 25/06/2013     |                 |             | 0                  |
| [+]      | 1196.pdf             | Verbale di udi              | ienza    | 19/09/2013     |                 |             | 0                  |
| [+]      | 27519118.pdf.p7m.p7m |                             |          | 28/01/2014     |                 |             | 0                  |
| [+]      | 1059665s.pdf         |                             |          | 12/03/2014     |                 |             | 0                  |
| [+]      | 13039684s.pdf        |                             |          | 12/03/2014     |                 |             | 0                  |
| [+]      | 17458953s.pdf        |                             |          | 12/03/2014     |                 |             | 0                  |
| [+]      | 3631322s.pdf         |                             |          | 12/03/2014     |                 |             | 0                  |
| [+]      | 33190810s.pdf        |                             |          | 12/03/2014     |                 |             | 0                  |
| [+]      | 1253778s.pdf         |                             |          | 09/06/2014     |                 |             | 0                  |
| [+]      | B11-140630.pdf.p7m   |                             |          | 30/06/2014     |                 |             | 0                  |
|          | 33066070s.pdf        |                             |          | 02/07/2014     |                 |             | 0                  |

Nelle altre schede sono indicati gli eventi e le comunicazioni registrate.

## Gestione dei fascicoli

Una volta effettuata con successo l'iscrizione al Registro Generale degli indirizzi elettronici, gestito direttamente dal Ministero della Giustizia, è possibile visionare gli atti di causa in esso contenuti ma non è ancora possibile poter trasmettere le memorie, ovvero richieste di proroga etc.

Infatti con la registrazione al RegIndE potremmo ricevere all'indirizzo PEC, le comunicazioni ufficiali dal Tribunale ma non possiamo ancora trasmettere documenti.

Per far ciò occorre predisporre il documento *xml* per la trasmissione.

Esistono molteplici società che permettono la compilazione e la trasmissione di documenti in formato xml a diverse condizioni, in funzione anche della tipologia di servizi offerti.

Il CNI ha sottoscritto una convenzione con la "Lextel" per il punto di accesso al processo civile telematico.

La guida proposta spiega le linee operative da seguire per coloro che hanno stipulato un contratto con la stessa Lextel per il portale di accesso "Quadra".

Ovviamente l'utilizzo di altre procedure richiede linee guida specifiche anche se il fine è sempre poi il medesimo.

Entrando nel sito <u>https://www.accessogiustizia.it/fed/indexr.jsp</u>, si accede alla pagina iniziale del portale "Quadra".

L'accesso può avvenire tramite il browser installato nel proprio calcolatore, ovvero utilizzando quello inserito all'interno della penna USB per la firma digitale (FireFox).

| Lextel                                                                                                  |                                                                                                    | [Punto d'Accesso alla Giustizia]                                                                                                    |
|----------------------------------------------------------------------------------------------------|----------------------------------------------------------------------------------------------------|----------------------------------------------------------------------------------------------------|
|                                                                                                    | IDERACIONAL DE LA CARACITACIÓN DE LA CARACITACIÓN DE LA CARACITACITACITACITACITACITACITACITACITACIT | ۹                                                                                                    |
|                                                                                                    |                                                                                                    | Accesso ai servizi<br>• Cestione fascicoli<br>• Deposito atti telematici<br>• Consultazione biglietti di<br>concellera                  |
| Tutta la praticità<br>e l'affidabilità di <b>Quadra</b><br>che già conosci.                             | II massimo dei servizi<br>nella soluzione ON DEMAND<br>oppure FLAT.                                                                                                    | Polisweb PCT Siecic e Sicid     Corte di Cassazione     Tar e Consiglio di Stato     Servizio Procura 335     Pagamento Spese Giustizia |
| Scopri le novit                                                                                         | à CLICCANDO QUI                                                                                                    | Accedi ai servizi                                                                                                    |
| FIRMA DIGITALE<br>Scopri come richiedere ii<br>tuo dispositivo di firma<br>(Smart Card o Business Key). | VISURE ONLINE<br>CCIAA > Catasto > PRA > EBR<br>> Conservatoria > Sentenze<br>online > Pregludizievoli                                                                                                    | POSTA ELETTRONICA<br>CERTIFICATA.<br>Attiva subito la fua<br>casella PECI (L. 2. 28/01/09)                                              |

Occorre, a questo punto, sottoscrivere un contratto PRO per avere la possibilità di inviare, telematicamente, gli atti.

Esistono due possibilità: ON DEMAND e FLAT, scegliamo quella a noi più conveniente.

Una volta effettuata l'iscrizione ed avute e credenziali di accesso, possiamo entrare nella pagina.

Per far ciò occorre, preliminarmente, inserire il dispositivo della firma elettronica nel calcolatore e, tramite l'applicativo contenuto nella chiavetta della firma digitale, accedere al programma firefox.

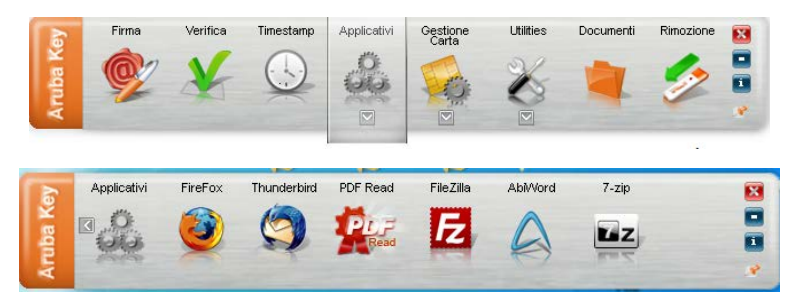

Si entra, nuovamente, nella pagina di accesso e, quindi, occorre cliccare su "Accedi ai servizi".

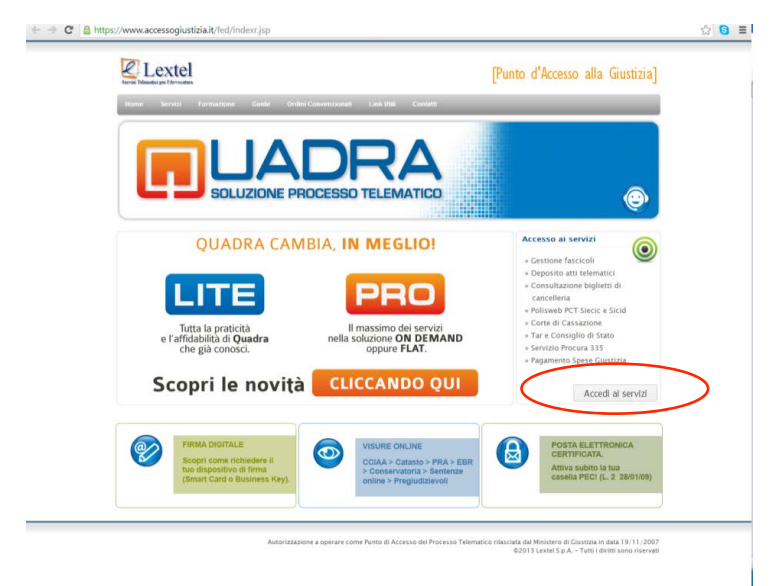

## Accesso ai servizi

Si aprirà una nuova finestra e occorre, a questo punto, loggarsi cliccando su ENTRA

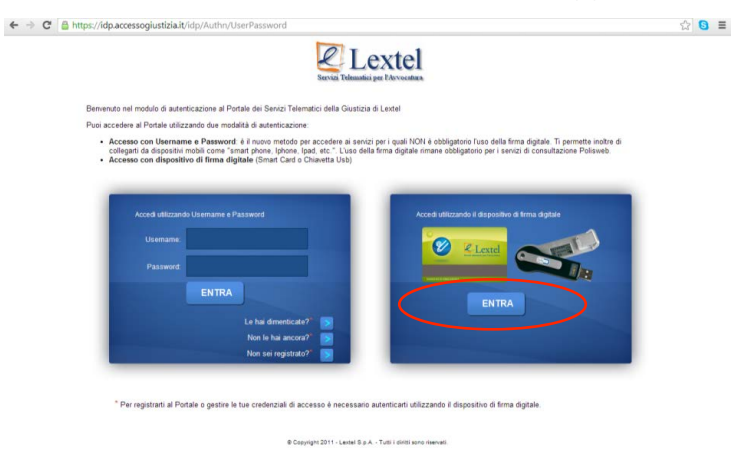

Verrà chiesto di inserire la password della firma digitale (il PIN)

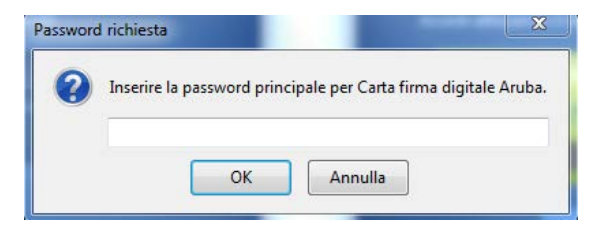

e una volta inserito si avrà accesso alla pagina dei Tools operativi.

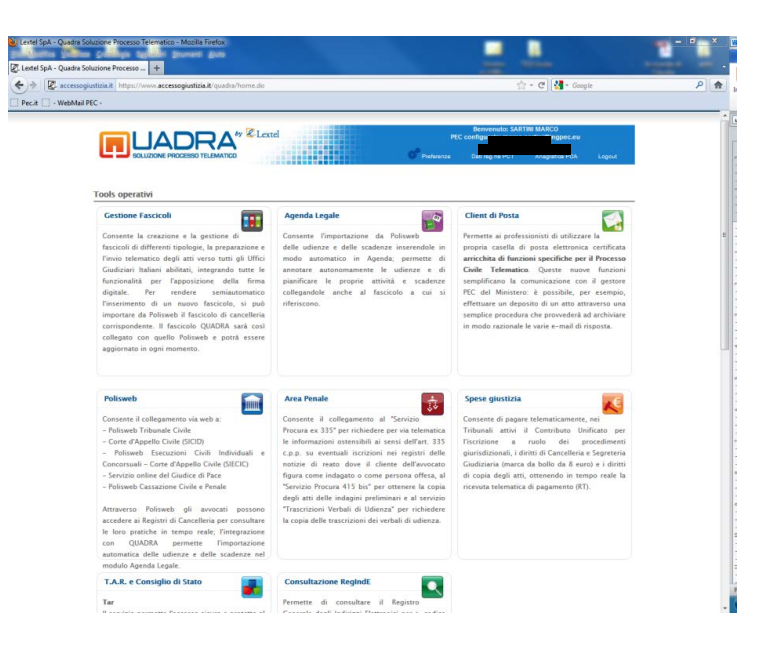

La pagina principale per la gestione del PCT (Processo Civile Telematico) è quella denominata Gestione fascicoli, tuttavia sono presenti anche altri applicativi, come ad es. PolisWeb utile per vedere e consultare i fascicoli disponibili. Una volta entrati in uno qualsiasi degli applicativi elencati, si aprirà, sulla sinistra, un elenco di tutti gli applicativi elencati nella pagina principale senza, così, dover tornare indietro alla pagina iniziale ogni qualvolta si desidera lavorare con altri applicativi.

Agenda

Domenica 12 Ottobre a 44 -44 0 Pagina 1 dit i a) 🖓

PEC

utile a consultare direttamente da Quadra la propria PEC

PolisWeb

(vedere in seguito)

#### Consultazione RegIndE

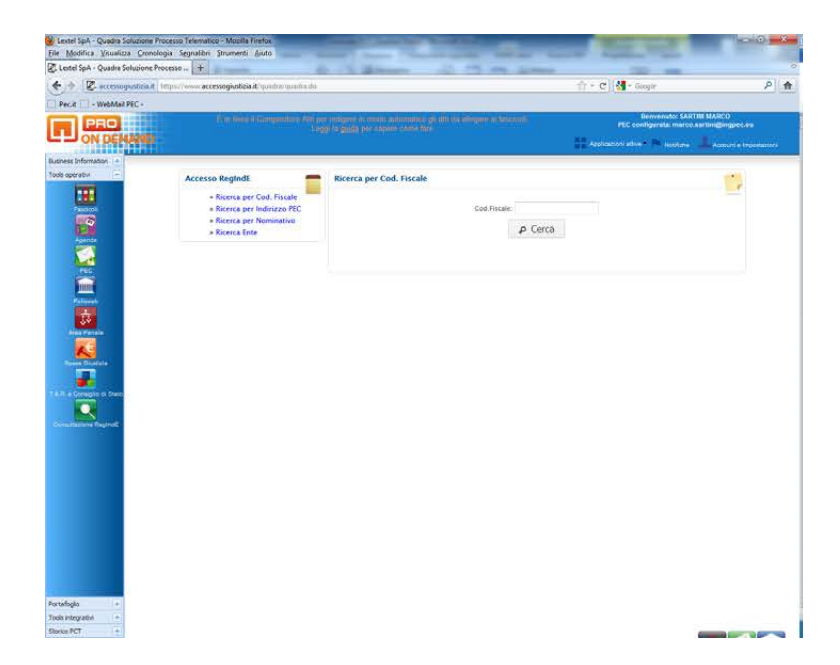

#### Nel PORTAFOGLIO (dalla colonna a sinistra)

| + R accessoguation it https://w                                                                                                    | vv accessogiutitia R'quadra/quadra do                                                                                                    | 17 - C M- Book                                                                                                    | P 1                    |
|----------------------------------------------------------------------------------------------------|----------------------------------------------------------------------------------------------------|----------------------------------------------------------------------------------------------------|------------------------|
|                                                                                                    | E in the 4 Committee All per integers in make addentition pit its strategies at lancost.<br>Toget is added for states came for                                                                                                    | Denvenuto: SARTIN<br>PEC configurate: marco.bar                                                                                           | MARCO<br>UniQingpec.ew |
| Reference and an and a second second se | Ricatica conto prepagato<br>Alconi servizi nessi a disposizione dal Punto di Accesso Lextel necessitan<br>Cono Prepagane (informatica Conto ricincialità a sciatira).<br>Si tratta di un "bersellino virtuale" da cori il sistema pretovesi via via gli impori<br>Tale conto siene almensato dalle ricanche di ar effersiare traunte versamenti<br>in questo moniento sul tuo Conto Pre-gato ha 6.24 fure<br>Di seguito è decenta la procedura di noranci del conto presagato.<br>Procedura di ricancia del conto prepagato<br>Per canzari il tuo conto prepagato ha la possibilità di utilizzare il ustrenzi<br>Visua 3.24., nostro parteri commerciale.<br>Perrai utilizzare la tua uneza sul portale celloguita visura at.<br>Ciciando sul bottoro "Visua" di contadi e di Commore Visua" versa diterti | to per la loro fruizione di un<br>n dei servizi addebitati.<br>4.<br>4.<br>4. di eCommerce della società<br>10 sulla paesna mostale della |                        |
| Toyle Integrate                                                                                                    | Concanno yan obcanini ya ja proteka in continenti in costanne yan<br>procedang golda di arran programa da como programa.<br>Prus segure la stessa procedura achte nel caso tu abla più neguto un<br>progragato e desidini consciente lo stato di avanzamento.<br>Al termine della procedura, surai ricondotto neovamente sul Punto di Accesso<br>(Varia postalo di aCommerce Varia)                                                                                                    | o young paguna misano oleaa<br>o ordine dh ricansa del conto                                                                              |                        |

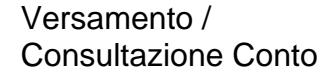

Queste pagine sono necessarie per ricaricare il conto e verificare quanto è il saldo disponibile (lo comunica in automatico il sistema quando si crea una busta); il conto prepagato è necessario per il pagamento della cifra richiesta per depositare un atto, ossia per creare la busta, nel caso in cui si sia scelta l'opzione "ON DEMAND" al momento della sottoscrizione del contratto.

Nella stessa pagina si può leggere il saldo del proprio conto prepagato

29

N.B. Il computer potrebbe impiegare un po' di tempo a caricare le schermate.

Al fine di ricaricare il proprio conto prepagato basta cliccare sul pulsante "Vai al portale di eCommerce Visura" (vedi freccia) e proseguire come indicato dalle istruzioni.

#### Importazione fascicoli

Preliminarmente, nella pagina iniziale, si clicca sulla voce "Gestione fascicoli" per avere accesso al seguente portale.

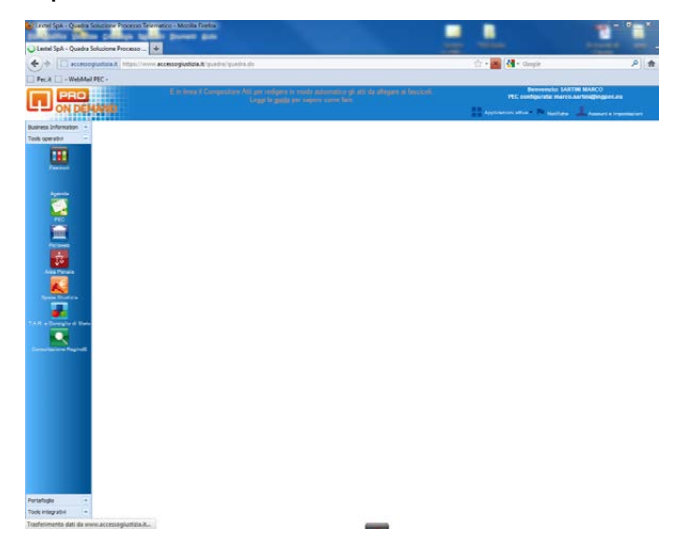

Quindi, cliccando sull'icona "fascicoli", verranno caricati i dati in nostro possesso relativi alle pratiche registrate nel portale.

| ρ 🏫                 |
|---------------------|
|                     |
| eta<br>nepoetazioni |
|                     |
|                     |
|                     |
|                     |
|                     |
|                     |
|                     |
| 3                   |
|                     |
|                     |
|                     |

Come si può notare nella figura della pagina precedente, all'interno della scheda "Gestione Fascicoli" vengono elencati i fascicoli per i quali si sta lavorando con il riferimento delle parti (Codice) la data in cui è stato fatto l'accesso, il nº di ruolo e la data di scadenza del canone se si è utilizzato il metodo "ON DEMAND".

Per importare un nuovo fascicolo, si possono inserire manualmente i dati cliccando sull'icona "Nuovo fascicolo" e seguendo la procedura, ovvero si possono importare direttamente tutti i dati aprendo la scheda "Importazione fascicoli da PolisWeb"

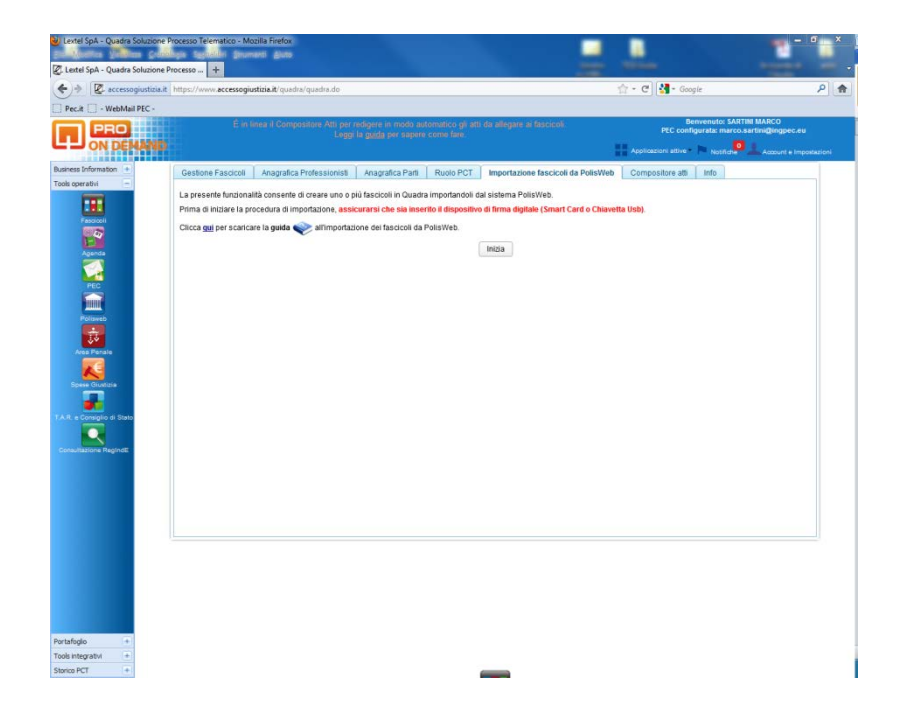

Per importare i fascicoli dal sistema PolisWeb è necessario, come prima cosa, inserire alcuni parametri per individuare quelli d'interesse. A questo scopo, la nuova schermata che si apre chiede all'utente di:

- ✓ Selezionare l'Ufficio Giudiziario (è possibile selezionare fino a un massimo di tre Uffici )
- Indicare il tipo di procedimento (Esecuzioni civili), è necessario inserire anche il ruolo espletato nell'ambito delle Esecuzioni Civili e delle Procedure Concorsuali (CTU);
- ✓ Selezionare il Registro (ovvero lasciare "Tutti" nel caso si desideri che la ricerca avvenga su tutti i registri);
- ✓ Digitare l'anno di inizio e di fine dei fascicoli da ricercare: l'ambito temporale della ricerca è impostato in automatico agli ultimi 3 anni, ma è possibile determinarlo a

piacere. Più grande è l'intervallo di tempo, più lungo sarà il tempo di risposta del sistema.

 Opzionalmente è possibile indicare nella casella "Numero R.G." il numero di ruolo del fascicolo ricercato

| Lextel SpA - Quadra Soluzione F                                                                                                    | rocesso Telematico - Mo<br>Ben Secolului Secon | zzilla Firefox                                           |                                                                                                    |                                |                                                                                                    |                                                                    | - °=*                                                                   |
|----------------------------------------------------------------------------------------------------|------------------------------------------------|----------------------------------------------------------|----------------------------------------------------------------------------------------------------|--------------------------------|----------------------------------------------------------------------------------------------------|--------------------------------------------------------------------|-------------------------------------------------------------------------|
| Z. Lextel SpA - Quadra Soluzione P                                                                                                    | rocesso +                                      |                                                          |                                                                                                    |                                |                                                                                                    |                                                                    |                                                                         |
| (+) R accessogiustizia.it                                                                                                    | https://www.accessogiu                         | istizia.it/guadra/guadra.do                              |                                                                                                    |                                |                                                                                                    | 👉 - C 🛃 - Google                                                   | ۵ 👌                                                                     |
| Pec.it - WebMail PEC -                                                                                                    |                                                |                                                          |                                                                                                    |                                |                                                                                                    |                                                                    |                                                                         |
| ON DEMAND                                                                                                    | £ in (                                         | inea il Compositore Atti per<br>Leggi                    | redigere in modo auto<br>la <u>guida</u> per sapere c                                                                                                    | imatico gli atti<br>come fare. | de allegare ai fascicoli.                                                                                                    | Benvenuto<br>PEC configurata: m<br>Applicazioni attive • Per Notif | SARTINI MARCO<br>Iarco.sartini@ingpec.eu<br>Idne Accourt = Impostacioni |
| Business Information 🔹                                                                                                    | Gestione Fascicoli                             | Anagrafica Professionisti                                | Anagrafica Parti                                                                                                    | Ruolo PCT                      | Importazione fascicoli da Po                                                                                                    | isWeb Compositore atti Info                                        |                                                                         |
| Tools operativi                                                                                                    |                                                |                                                          |                                                                                                    |                                |                                                                                                    |                                                                    |                                                                         |
|                                                                                                    |                                                | Uffici G<br>Mum<br>* Carolongano<br># 2 possibile select | Tipo Cognizor<br>Tipo Cognizor<br>Registro 4: Tutti<br>Conto<br>United<br>United | ter Otudaren                   | Ordinano Seleziona "  Seleziona Seleziona "  Secultori chili  Cone (hacimatei negline program program modulare a passer familiar  Cerca: | as gluilei 3 ant, 4 peoble<br>engoale dels riens )                 |                                                                         |
| Provide the second second                                                                                                    |                                                |                                                          |                                                                                                    |                                |                                                                                                    |                                                                    |                                                                         |
| Tools intervatus                                                                                                    |                                                |                                                          |                                                                                                    |                                |                                                                                                    |                                                                    |                                                                         |
| Storico PCT +                                                                                                    |                                                |                                                          |                                                                                                    |                                |                                                                                                    |                                                                    |                                                                         |
| and the second second se |                                                |                                                          |                                                                                                    |                                |                                                                                                    |                                                                    |                                                                         |

Inserite tutte le informazioni richieste, cliccare su "Cerca" per ottenere la lista dei fascicoli presenti con le caratteristiche selezionate.

|      |                  | Trovati 15 Fascicoli                                                                                                    | 24500.000                                                                                                    |          | Pagine: 1 2          |
|------|------------------|----------------------------------------------------------------------------------------------------|----------------------------------------------------------------------------------------------------|----------|----------------------|
|      | Fascicolo        | Parti                                                                                                    | Giudice                                                                                                    | Registro |                      |
| Rom  | a - Corte d'Appe |                                                                                                    | -                                                                                                    |          | Contenzioso civile   |
|      |                  | NAME OF COMPANY                                                                                                    |                                                                                                    |          | Contentato So chine  |
|      | cc-              | Charles and the second second s                                                                                                    | Manho Manho Tanana                                                                                                    |          | Contenzioso civile   |
|      | cc-              | Contract of the local division of the local division of the local  | Contract of the local division of the local division of the local |          | Contenzioso civile   |
|      |                  | and the same same fragments                                                                                                    | and the second second sec                                                                                                    |          |                      |
| Rom  | a - Tribunale Or | dinario                                                                                                    | -                                                                                                    |          | Contenzioso civile   |
|      |                  | ALL ALL ALL ALL ALL ALL ALL ALL ALL ALL                                                                                                    |                                                                                                    |          | Contentato So civile |
|      | CC-              | AND THE R. P. LEWIS CO., LANSING MICH.                                                                                                    | ACCOUNT OF A DESCRIPTION OF                                                                                                    |          | Contenzioso civile   |
|      | cc-              | and a second of                                                                                                    | The second second second                                                                                                    |          | Contenzioso civile   |
| _    |                  | CONTRACTOR OF STREET                                                                                                    |                                                                                                    |          |                      |
|      | CC -             | the second second second second second second second second second second second second second second second se                                                                                                    | THE OWNER WHEN THE OWNER                                                                                                    |          | Contenzioso civile   |
|      | 🖬 cc -           | No. or and the second second second                                                                                                    | State of the Owner, or other division of                                                                                                    |          | Contenzioso civile   |
|      |                  | CARDO TRUCTOR                                                                                                    |                                                                                                    |          |                      |
|      |                  | Contraction of the second second second second second second second second second second second second second s                                                                                                    |                                                                                                    |          | Contenzioso civile   |
|      | n cc-            | ACCOUNT OF THE OWNER OF THE OWNER OF THE OWNER OF THE OWNER OF THE OWNER OF THE OWNER OF THE OWNER OF THE OWNER                                                                                                    | Provide and Design                                                                                                    |          | Contenzioso civile   |
|      | 10 h h           | A DESCRIPTION OF THE REAL OF THE REAL OF T |                                                                                                    |          |                      |
| 14 4 | 102 F FI         |                                                                                                    |                                                                                                    |          |                      |
|      |                  | Nuova ricerca                                                                                                    | Importa                                                                                                    |          |                      |

In questa nuova schermata i fascicoli PolisWeb sono suddivisi per Ufficio Giudiziario, e riportano:

- ✓ identificativo del fascicolo (codice del registro + numero di ruolo)
- ✓ parti

✓ giudice

✓ nome del registro per esteso

Accanto a un fascicolo può essere presente l'icona III per indicare che quel fascicolo PolisWeb è già presente in "Fascicoli" e di conseguenza non può essere importato.

Individuati i fascicoli da importare nel gestionale, selezionarli cliccando sulla casella e successivamente sul bottone "Importa".

A seconda del tipo di contratto può essere richiesto il pagamento del canone.

Una nuova schermata riepiloga il risultato della procedura, indicando il numero dei fascicoli importati con successo.

In questa maniera abbiamo inserito all'interno del nostro programma il fascicolo (o i fascicoli) di nostro interesse.

E' bene sapere che solo i fascicoli per i quali siamo stati nominati CTU possono essere inseriti all'interno.

## Trasmissione di atti e documenti da inserire nei fascicoli

Il sistema prevede la possibilità per l'utente di effettuare la creazione ed il deposito di una busta presso un Tribunale Virtuale, al fine di poter provare il funzionamento dell'applicativo.

Per creare un busta di prova da depositare in un tribunale virtuale è necessario, prima di tutto, creare un fascicolo di prova.

A tal fine occorre compilare tutti i campi nella prima finestra, Dati generali, indicando, come Curia, il "Tribunale Ordinario" di "Rom@ - Tribunale di Model Office Balduina Virtuale (SICID)".

| Dati generali      |                           |                                      |                        |          |
|--------------------|---------------------------|--------------------------------------|------------------------|----------|
| dentificazione     |                           |                                      |                        |          |
| Codice:            |                           |                                      | Data apertura: 13/     | 0/2014 1 |
| Descrizione:       |                           |                                      |                        |          |
| Stato:             | Fascicolo aperto/in corso | •                                    | Data scadenza canone:  |          |
|                    |                           | Straciudiziala      Ciudiziala (BCT) |                        |          |
|                    |                           | Gludizare Gludizare (PCT)            |                        |          |
| Materia:           |                           | Rolo/Materia/Oggetto:                |                        | Scegli   |
| dentificazione giu | diziale fascicolo         |                                      |                        |          |
| N° Ruolo:          | Sub:                      | Anno: Ruolo:                         |                        | •        |
| Curia:             | Tribunale Ordinario       | Tibunale di Model Office Bal         | duina Virtuale (SICID) | Cerca    |
| Data Udienze       |                           |                                      |                        |          |
| Data ultima udien  | za:                       | Data e ora prossima udienza:         | <b>m</b>               |          |
| /alore             |                           |                                      |                        |          |
| Valore:            |                           | Indeterminato                        |                        |          |
|                    |                           |                                      |                        |          |

Quest'ultimo è individuabile dopo aver cliccato sulla voce "cerca", aprendo successivamente le schede relative a "Lazio" e "Roma".

| anco unici                               |                                             |  |
|------------------------------------------|---------------------------------------------|--|
| Friuli-Venezia Giulia                    |                                             |  |
| - Lazio                                  |                                             |  |
| FROSINONE                                |                                             |  |
| ▶ LATINA                                 |                                             |  |
| ▶ RIETI                                  |                                             |  |
| - ROMA                                   |                                             |  |
| Albano Laziale - SEZIONE DISTACCATA DI   | TRIBUNALE (soppressa dal 14/09/2013)        |  |
| Anzio - SEZIONE DISTACCATA DI TRIBUN/    | ALE (soppressa dal 14/09/2013)              |  |
| Bracciano - SEZIONE DISTACCATA DI TRIE   | BUNALE (soppressa dal 14/09/2013)           |  |
| Castelnuovo di Porto - SEZIONE DISTACC   | ATA DI TRIBUNALE (soppressa dal 14/09/2013) |  |
| Civitavecchia - TRIBUNALE ORDINARIO      |                                             |  |
| Frascati - SEZIONE DISTACCATA DI TRIBL   | INALE (soppressa dal 14/09/2013)            |  |
| Ostia - SEZIONE DISTACCATA DI TRIBUN/    | ALE (soppressa dal 14/09/2013)              |  |
| Palestrina - SEZIONE DISTACCATA DI TRI   | BUNALE (soppressa dal 14/09/2013)           |  |
| Rom@ - Tribunale di Model Office Balduin | a Virtuale (SICID)                          |  |
| Roma - TRIBUNALE ORDINARIO               |                                             |  |
|                                          | Conferma                                    |  |

## Creazione della busta

| ON DEMAN                                 | D                                                    |                                     |                      |                     | P                  | EC configurata: marco.sartini@in<br>ni attive Notifiche 🚣 Acco | gpec.eu<br>unt e Imposta |
|------------------------------------------|------------------------------------------------------|-------------------------------------|----------------------|---------------------|--------------------|----------------------------------------------------------------|--------------------------|
| ss Information +<br>perativi -           | Gestione Fascicoli Anago                             | rafica Professionisti Anagrafica Pa | nti Ruolo PCT Import | azione fascicoli da | PolisWeb Composito | re atti Info                                                   |                          |
| Facilitati                               | Ricerca                                              |                                     |                      |                     | 1                  |                                                                |                          |
| Agenda<br>PEC<br>PEC<br>PEC<br>Polisieeb | Codice:<br>Descrizione:<br>Ruolo:<br>Parte:<br>Reset | I I I I Cognome/Denon               | inazione:            | nero/anno/registro  | 3                  |                                                                |                          |
| Ria Giustria                             | Codice                                               | Data apertura Descrizio             | ne Stato             | Ruolo               | Parti              | Data scadenza canone                                           |                          |
| Consiglio di Stato                       |                                                      | 30-06-2014                          | Apertolin corso      |                     |                    | 30-08-2015                                                     |                          |
|                                          |                                                      |                                     |                      |                     |                    |                                                                |                          |

Preliminarmente occorre ritornare sulla scheda Gestione Fascicoli

e cliccare sul fascicolo di nostro interesse. Si aprirà una nuova scheda.

| Jati generali                                       | Parti Documenti PCT Fascicolo PolisWeb PEC Agenda                                                      |            |
|-----------------------------------------------------|----------------------------------------------------------------------------------------------------|------------|
| dentificazione                                      |                                                                                                    |            |
| Codice:<br>Descrizione:                             | 196/2012 I.M.S.A. SRL /SALDOTECNICALIGURE SRL Data apertura: 300000                                    | 2014       |
| Stato:                                              | Fascicolo apertolin corso 🛛 👻 Data scadenza canone:                                                    | 30-06-2015 |
| Materia:                                            | Stragiudiziale (PCT) Chile: Contentioso     RuolofMateria/Oggetto: 1.40.012 - Vendita di cose mobili S | cegli      |
| identificazione                                     | giudiziale fascicolo                                                                                   |            |
| N* Ruolo:                                           | 1196 Sub: Anno: 2012 Ruolo: Contenzioso                                                                | *          |
| Curia                                               | Tribunale Ordinario 👻 di Genova - TRIBUNALE ORDINARIO                                                  | Cerca      |
|                                                     |                                                                                                    |            |
| Data Udienze                                        | enza: 12/03/2014 🛗 Data e ora prossima udienza: 08/07/2014 🛗 09:30 🗘                                   |            |
| Data Udienze<br>Data ultima ud                      |                                                                                                    |            |
| Data Udienze<br>Data ultima ud<br>/alore            |                                                                                                    |            |
| Data Udienze<br>Data ultima ud<br>/alore<br>Valore: | 0,00 Indeterminato                                                                                     |            |

Nella nuova finestra che si aprirà, entriamo nella scheda "PCT".

| it 🛄 - WebMail PEC -                                                        |                                   | cenogrammane qui ora qui o                                                                                                    | a.de                                                                                                    | The Cliffer opene                                                                          |                               |
|-----------------------------------------------------------------------------|-----------------------------------|----------------------------------------------------------------------------------------------------|----------------------------------------------------------------------------------------------------|--------------------------------------------------------------------------------------------|-------------------------------|
| ON DEMAN                                                                    |                                   | E in lines it Compositore                                                                                                    | Adh per redigers in moder automatico gli ath da altegare si fascicos.<br>. Leggi la <u>puida</u> per supere come fare.                                                                                                    | Berwenuto: SART<br>PEC configurata: marco.v<br>Applicacioni attive • 🍋 Notificate          | NE MARCO<br>Lartini@ingpec.eu |
| s Information +<br>eratvi -                                                 | Gestione Far                      | scicoli Anagrafica Profes                                                                                                    | nomen Ausgallis Part Room PCT Importanisme favorant da Parti                                                                                                    | stives Compositore att into                                                                |                               |
|                                                                             | Ricorca                           | Fascicolo: 1196/2012 LM.S                                                                                                    | A. SRL/SALDOTECNICA LIGURE SRL                                                                                                    | 0                                                                                          | ×                             |
|                                                                             | Desota<br>R                       | Dati generali Parti<br>Atti PCT Depositi<br>Cliccare sul bottone "So<br>presente fascicolo.<br>A seconda degli atti sce<br>evitare il proliferare di s | Decoment     PET     Faccicole PoliaWeb     PEC     Agenda      sigit per selectionare uno o più atti del Processo CMIe Telematico che si preve itto agencano le schede appropriate per la raccotta del dati. Si consiglia di so the di reserimenti dati. | ide di dover depositare nell'ambito del<br>egliere solo gli atti effettivamente utili, per |                               |
| es Propie                                                                   | Re                                | Processo Civile Telem                                                                                                    | atico                                                                                                    |                                                                                            |                               |
| er Constitut<br>Conseglia di Statu<br>Conseglia di Statu<br>Astara Reginutz | Codice<br>1986/00124<br>dBALDOTEC | Att PCT abilitati                                                                                                    | A del CTU cognisione (SILOE) Deposito le del partiza Deposito lelegracione della partiza Deposito lelegracione della partiza Disposito lelegracione della partiza Istanza di logidazione CTU Istanza genenica                                             | Scogi                                                                                      | *                             |
|                                                                             |                                   |                                                                                                    | Ealere citus Sales Chus                                                                                                    |                                                                                            |                               |

e clicchiamo sul tasto "Scegli"

| Ricerca fra gli atti                                |                                               |  |
|-----------------------------------------------------|-----------------------------------------------|--|
| I.B.: Gli atti che sono stati oggetto di un depos   | ito non possono essere eliminati dall'elenco. |  |
| <ul> <li>Atti dei CTU cognizione (SICID)</li> </ul> |                                               |  |
| Deposito della perizia                              |                                               |  |
| Deposito integrazione della perizia                 |                                               |  |
| Deposito richiesta di proroga dei term              | ini della perizia                             |  |
| Istanza di liquidazione CTU                         |                                               |  |
| Istanza generica                                    |                                               |  |
| Atti dei CTU relativi alle esecuzioni civili        |                                               |  |
| Atti del CTU relativi alle procedure concorsu       | ali                                           |  |
|                                                     |                                               |  |
|                                                     |                                               |  |
|                                                     |                                               |  |
|                                                     |                                               |  |
|                                                     |                                               |  |
|                                                     |                                               |  |
|                                                     | Salva e chiudi Chiudi                         |  |
|                                                     |                                               |  |

In questa nuova finestra dovremmo scegliere le voci che più sovente utilizziamo.

Se non si tratta di esecuzioni civili o procedure concorsuali, evidenziamo le voci presenti solo in "Atti dei CTU cognizione (SICID)", quindi salviamo e chiudiamo.

| ati generali Parti       | Documenti       | PCT Fascicolo PolisWeb               | PEC Agenda                  |           |               |
|--------------------------|-----------------|--------------------------------------|-----------------------------|-----------|---------------|
| Juove Documente Modifici | a atto Quadra N | Usualizza/modifica informazioni Elec | ina Apri documento Download | Documento |               |
| ipo *                    | Formato         | Descrizione                          | Nome file                   | Firma     | Data modifica |
| ito Successivo           | 1               | Atto Successivo                      | B11-140630 pdf              | 1         | 30-06-2014    |
|                          |                 |                                      |                             |           |               |
|                          |                 |                                      |                             |           |               |
|                          |                 |                                      |                             |           |               |
|                          |                 |                                      |                             |           |               |
|                          |                 |                                      |                             |           |               |
|                          |                 |                                      |                             |           |               |
|                          |                 |                                      |                             |           |               |
|                          |                 |                                      |                             |           |               |
|                          |                 |                                      |                             |           |               |
|                          |                 |                                      |                             |           |               |
|                          |                 |                                      |                             |           |               |
|                          |                 |                                      |                             |           |               |
|                          |                 |                                      |                             |           |               |
|                          |                 |                                      |                             |           |               |
|                          |                 |                                      |                             |           |               |
|                          |                 |                                      |                             |           |               |
|                          |                 |                                      |                             |           |               |

Ora passiamo alla scheda "Documenti".

In questa scheda sono elencati tutti i documenti che si intendono trasmettere, relativi al fascicolo selezionato in precedenza.

Nella barra in alto sono presenti alcuni strumenti per inserire, cancellare o modificare documenti.

Per inserire un nuovo atto cliccare l'icona "*Nuovo documento*", si aprirà così la finestra *Nuovo Documento*. Compilare il campo "**Tipo**" selezionando una delle voci impostate dal sistema (ad esempio: atto successivo); la stessa verrà automaticamente riportata nel campo "*Descrizione*". Nel campo "*Annotazioni*" possono essere digitate ulteriori informazioni. Selezionata la tipologia, la finestra mostrerà altri due campi che permetteranno di caricare all'interno del gestionale un atto salvato nel proprio disco rigido ("*selezione un file da disco*"), oppure di crearne uno nuovo con il *Compositore atti Quadra*.

Effettuato l'upload, sarà sufficiente cliccare "Salva e chiudi" per completare la procedura d'inserimento del nuovo documento.

Il documento ora inserito sarà visibile all'interno della scheda "Documenti".

Nella sotto-scheda Depositi della scheda PCT, sono presenti i comandi per inviare gli atti al Punto d'Accesso Lextel, che a sua volta li inoltrerà all'Ufficio Giudiziario di destinazione.

Inoltre, sempre all'interno della scheda è possibile monitorare lo stato dell'invio del documento.

| ta generali Para Documenti PCT                                  | Fascicolo PolisWeb PEC Agenda                                              |             |                |
|-----------------------------------------------------------------|----------------------------------------------------------------------------|-------------|----------------|
| luovo Deposito Modifica Dati Deposito Cancella Dep<br>Fipo atto | osto Crea Busta Scarica il file atto enc inoltra la bus<br>Identificativo  | stato Busta | Stato Deposito |
| Deposito richiesta di proroga dei termini della<br>perizia      | 20140630_134414_Deposito richiesta di<br>proroga dei termini della perizia | 🐊 Trasmesso | Inviato        |
|                                                                 |                                                                            |             |                |
|                                                                 |                                                                            |             |                |
|                                                                 |                                                                            |             |                |
|                                                                 |                                                                            |             |                |

Per effettuare un deposito di un atto occorre cliccare sull'icona "Nuovo Deposito" e si aprirà una nuova finestra

| Dati Generali         Tipo Atto: <ul> <li>Atti dei CTU cognizione (SICID)</li> <li>Deposito della perizia</li> <li>Deposito integrazione della perizia</li> <li>Deposito richiesta di proroga dei termini della perizia</li> <li>Istanza di liquidazione CTU</li> <li>Istanza generica</li> </ul> Identificativo:    Note:          ampi in grazsetto sono obbligatori |  |
|----------------------------------------------------------------------------------------------------|--|
| Tipo Atto:                                                                                                    |  |
| Identificativo:                                                                                                    |  |
| ampi in grassetto sono obbligatori                                                                                                    |  |
| remere CONFERMA per inserire ulteriori dati.                                                                                                    |  |

Le voci presenti nel riquadro "Tipo Atti" sono quelle indicate in precedenza. Occorre evidenziare la tipologia di atto che si intende trasmettere. Ad esempio se si vuole depositare una richiesta di proroga, dopo aver evidenziato la relativa voce occorre confermare e si aprirà una nuova finestra

| Dati Generali      |                                                                         |  |
|--------------------|-------------------------------------------------------------------------|--|
| Tipo Atto:         | Deposito richiesta di proroga dei termini della perizia                 |  |
| Identificativo:    | 20140714_122613_Deposito richiesta di proroga dei termini della perizia |  |
| Note:              |                                                                         |  |
| N° allegati:       | 0 Dimensione totale busta: 0 Kb                                         |  |
| Dati aggiuntivi ri | portati nel file DatiAtto.xml della busta di deposito                   |  |
| Urgente:           |                                                                         |  |
| Stato della busta  | a e del deposito                                                        |  |
| Stato Busta:       | S Non pronto Dettagli                                                   |  |
| campi in grassetto | sono obbligatori                                                        |  |

Accedendo alla scheda "Allegati" è possibile inserire uno dei documenti già presenti nella scheda Documenti di cui alle pagine precedenti.

Effettuate le necessarie operazioni si salva e si chiude.

Dalla finestra principale occorre evidenziare l'atto che si intende spedire e cliccare su "Crea Busta"

| ati generali Parti Documenti PCT<br>tti PCT Depositi | Fascicolo PolisWeb PEC Agenda                            |                    |                |
|------------------------------------------------------|----------------------------------------------------------|--------------------|----------------|
| 400vo Deposito Modifica Dati Deposito Cancella Dej   | posto Crea Busta Scarica il file atto enc. Inotira la bu | sta<br>Stato Busta | Stato Deposito |
| Deposito richiesta di proroga dei termini della.     | 20140630_134414_Deposito richiesta di                    | Trasmesso          | Inviato        |
|                                                      |                                                          |                    |                |
|                                                      |                                                          |                    |                |
|                                                      |                                                          |                    |                |
|                                                      |                                                          |                    |                |
|                                                      |                                                          |                    |                |
|                                                      |                                                          |                    |                |

#### Firma dei documenti da trasmettere

 Eleico documenti da firmare

 N.B: I documenti che è obbligatorio firmare (p. es. il file "Dati Atto XML", "Atto Introduttivo, l'Atto Successivo) sono già selezionati e non è possibile rimuovere la selezione. I documenti già firmati non sono visualizzati nella lista.

 Image: Tipo
 Formato

 Descrizione
 Nome file

 Image: Dati fascicolo XML
 Dati Atto XML

 Dati Atto XML
 Dati Atto XML

 Dati Atto XML
 Dati Atto XML

 Firma
 Annulla

Si aprirà una nuova finestra

Dopo aver evidenziato i documenti che si devono firmare elettronicamente occorre cliccare sul pulsante firma.

Si aprirà una nuova finestra che chiederà come proseguire: automaticamente, utilizzando l'applet di firma digitale, o manualmente.

| Eirma con l'a  | unplat di firma diaitala                     |
|----------------|----------------------------------------------|
|                | ippret di littita digitale                   |
| 🔘 Firma manu   | almente (in caso di problemi con l'applet di |
| irma digitale) |                                              |
|                |                                              |
|                |                                              |
|                | Continua                                     |
|                |                                              |
|                |                                              |
|                |                                              |

L'applicativo automatico potrebbe non funzionare per cui può essere utile passare alla modalità manuale.

Cliccando su firma manualmente si aprirà una nuova finestra.

| 8                                                                                                    | 00                                              |                             |             |       |  |
|----------------------------------------------------------------------------------------------------|-------------------------------------------------|-----------------------------|-------------|-------|--|
| carica documento da firmare Inser                                                                                                    | sci documento firmato                           |                             |             |       |  |
| llegato                                                                                                    |                                                 |                             |             | Stato |  |
| atiAtto-0000001-0000002.xml                                                                                                    |                                                 |                             |             | 1     |  |
|                                                                                                    |                                                 |                             |             |       |  |
|                                                                                                    |                                                 |                             |             |       |  |
|                                                                                                    |                                                 |                             |             |       |  |
|                                                                                                    |                                                 |                             |             |       |  |
|                                                                                                    |                                                 |                             |             |       |  |
|                                                                                                    |                                                 |                             |             |       |  |
|                                                                                                    | Chiudi                                          | Prosegui con la creazione d | fella busta |       |  |
| n per firmare un documento preceder<br>1. selemento est mune dalla listo;                                                                                           | Chiudi<br>come segue:                           | Prosegui con la creazione d | della busta |       |  |
| s: per firmare un documento procedero<br>1. adestissarlo cel mouro dalla lista;<br>2. scarizzato nal proprio compator el<br>3. formario ces il proprio soltavati di | Chiudi<br>come segue:<br>iccasdo sull'icons 👔 i | Prosegui con la creazione d | della busta |       |  |

Per firmare un documento procedere come indicato in calce alla scheda:

- 1. selezionarlo col mouse dalla lista;
- scaricarlo sul proprio computer cliccando sull'icona <sup>10</sup>;
- 3. firmarlo con il proprio software di firma digitale;
- 4. inserire il documento così firmato (**.p7m**) cliccando sull'icona

Una volta che tutti i documenti per i quali è richiesta obbligatoriamente la firma digitale sono stati firmati, occorre procedere cliccando su "Prosegui con la creazione della busta".

Dopo qualche secondo di elaborazione, si aprirà la seguente finestra

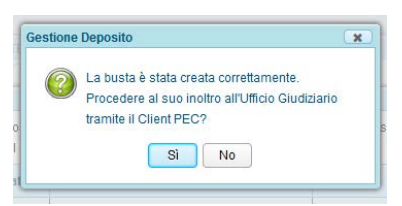

Se si clicca su SI verrà inoltrato il documento in automatico altrimenti occorrerà evidenziarlo e cliccare su "Inoltra la busta"

I documenti che non si intende firmare digitalmente, cioè gli allegati, possono essere caricati dal PC dell'utente nei seguenti formati .pdf, .rtf, .jpg, .gif, .tiff, .xml, .msg, .zip, .rar, .arj.

Concluso il lavoro, per uscire dal portale, occorre effettuare il "Logout" passando attraverso "Account e impostazioni" (in alto a destra).

## Riferimenti legislativi

D.P.R. n° 68 del 11/02/2005: "Regolamento recante disposizioni per l'utilizzo della posta elettronica certificata, a norma dell'articolo 27 della legge 16 gennaio 2003, n. 3".

Decreto Legislativo nº 82 del 07/03/2005: "Codice dell'amministrazione digitale".

Decreto Legge n° 112 del 25/06/2008: "Disposizioni urgenti per lo sviluppo economico, la semplificazione, la competitività, la stabilizzazione della finanza pubblica e la perequazione Tributaria".

Decreto Legge n° 185 del 29/11/2008: "*Misure urgenti per il sostegno a famiglie, lavoro, occupazione e impresa e per ridisegnare in funzione anti-crisi il quadro strategico nazionale*".

D.P.C.M. del 06/05/2009: "Disposizioni in materia di rilascio e di uso della casella di posta elettronica certificata assegnata ai cittadini".

Decreto Legge n° 193 del 29/12/2009: "Interventi urgenti in materia di funzionalità del sistema giudiziario".

Decreto Ministeriale nº 44 del 21/02/2011: "Regolamento concernente le regole tecniche per l'adozione nel processo civile e nel processo penale, delle tecnologie dell'informazione e della comunicazione, in attuazione dei principi previsti dal decreto legislativo 7 marzo 2005, n. 82, e successive modificazioni, ai sensi dell'articolo 4, commi 1 e 2, del decreto-legge 29 dicembre 2009 n.193, convertito nella legge 22 febbraio 2010 n.24".

D.L. nº 179 del 18/10/2012: "Ulteriori misure urgenti per la crescita del Paese".

Decreto Ministeriale n° 48 del 03/04/2013: "Regolamento recante modifiche al DM n.44/2011, concernente le regole tecniche per l'adozione nel processo civile e nel processo penale delle tecnologie dell'informazione e della comunicazione".

Provvedimento Ministero della Giustizia del 16/04/2014: "Specifiche tecniche previste dall'articolo 34, comma 1 del decreto del Ministro della giustizia in data 21 febbraio 2011 n. 44, recante regolamento concernente le regole tecniche per l'adozione, nel processo civile e nel processo penale, delle tecnologie dell'informazione e della comunicazione, in attuazione dei principi previsti dal decreto legislativo 7 marzo 2005, n. 82, e successive modificazioni, ai sensi dell'articolo 4, commi 1 e 2 del decreto-legge 29 dicembre 2009, n. 193, convertito nella legge 22 febbraio 2010, n. 24".

Circolare n° 380 del 05/06/2014 del CNI: "Processo Civile Telematico - adempimenti previsti dall'art.16-bis del D.L. 18 ottobre 2012 n. 179 (cd "Decreto crescita") - obbligatorietà del deposito telematico degli atti processuali - strumenti necessari per accedere ai registri di cancelleria e ai fascicoli di causa e strumenti per i depositi telematici da parte dei CTU - Guida per la registrazione della propria PEC al RegIndE, registro degli indirizzi elettronici utilizzato dal Ministero della Giustizia per l'invio delle comunicazioni in formato digitale".

# Indice

|                                                                                 | pag. |
|---------------------------------------------------------------------------------|------|
| Premessa                                                                        | 1    |
| Indirizzo di posta elettronica certificata                                      | 1    |
| Firma Digitale                                                                  | 2    |
| Registrazione della propria PEC al ReGIndE e accesso ai registri di cancelleria | 3    |
| Iscrizione al portale Visura                                                    | 4    |
| Guida operativa                                                                 | 8    |
| Consultazione dei fascicoli                                                     | 19   |
| Gestione dei fascicoli                                                          | 25   |
| Accesso ai servizi                                                              | 27   |
| Importazione fascicoli                                                          | 30   |
| Trasmissione di atti e documenti da inserire nei fascicoli                      | 34   |
| Creazione della busta                                                           | 35   |
| Firma dei documenti da trasmettere                                              | 40   |
| Riferimenti legislativi                                                         | 42   |